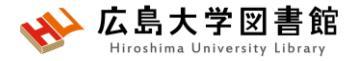

## **図書館講習会** 2025年4~5月 霞図書館

#### 今日はパソコンを使った実習をします

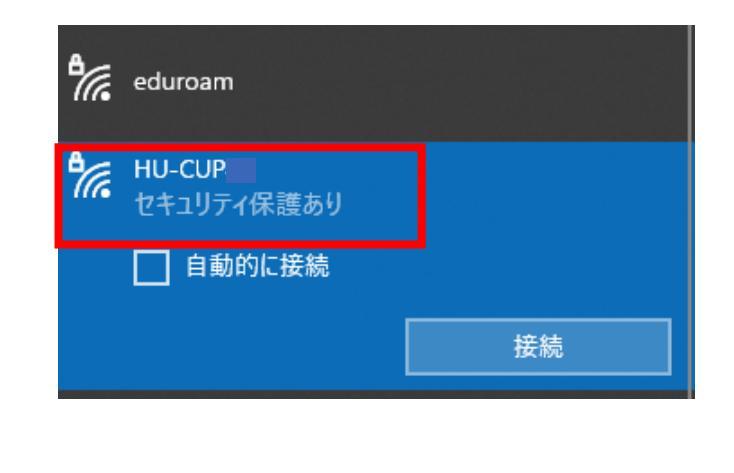

WiFi「HU-CUP」に 接続してください

「eduroam」ではご紹介するデータ ベースは利用できません 必ず、WiFi「HU-CUP」!

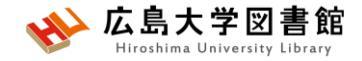

本日の資料

#### ・図書館ウェブサイト>講習会・調査相談>図書館講習会

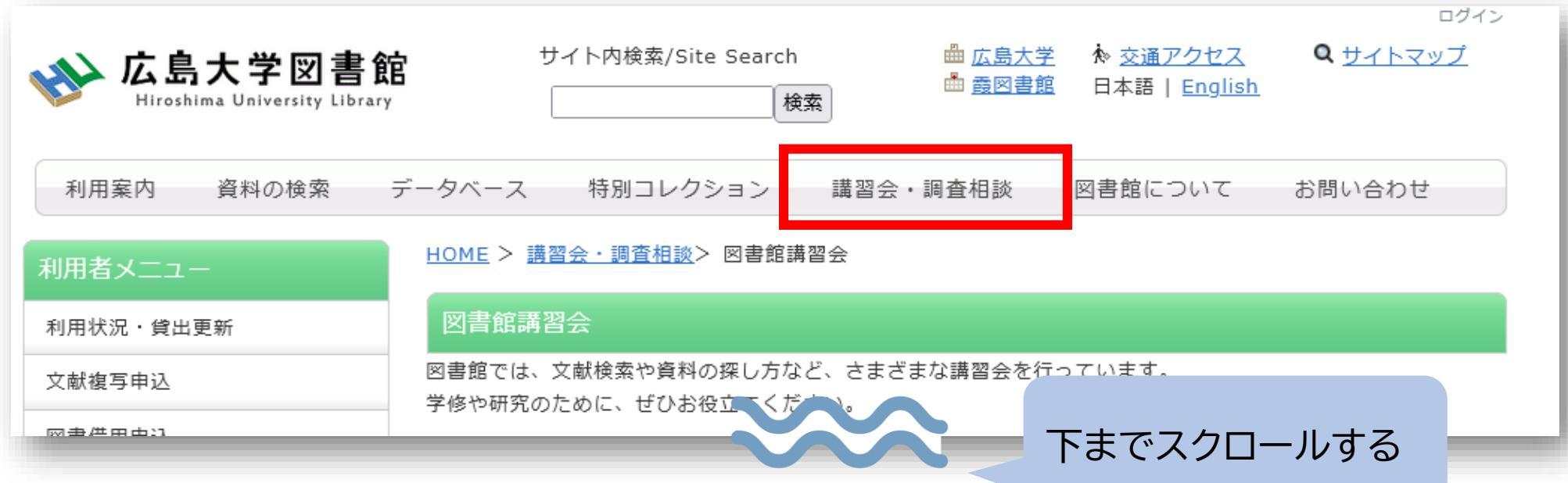

#### ◆2025霞地区 講習会資料

| 日程         | 曜日 | 時限    | 学部                 | ゼミ    | 資料        |
|------------|----|-------|--------------------|-------|-----------|
| 2025年4月16日 | 水  | 7 • 8 | 医学部保健学科            | 那須    | スライド.pdf  |
| 2025年4月23日 | 水  | 7 · 8 | 医学部保健学科<br>医系科学研究科 | 恒松、前田 | スライド(準備中) |
| 2025年4月30日 | 水  | 7 · 8 | 医学部医学科             | 三井、西村 | スライド(準備中) |

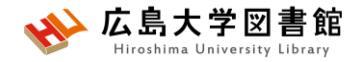

本日の内容

- 1. 霞図書館の利用方法を知る
- 2. 医学関連データベース「医中誌Web」で 論文を探す~入手する
- 3. 国内の医学文献データベース 「メディカルオンライン」の紹介
- 4. 図書館内で図書や雑誌を探す
- 5. (おまけ)医学関連英語データベース 「PubMed」の紹介

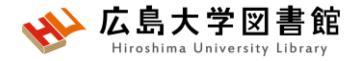

## 1. 霞図書館の利用方法を知る

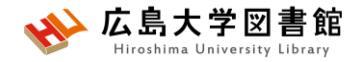

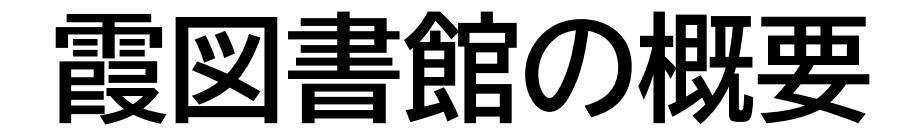

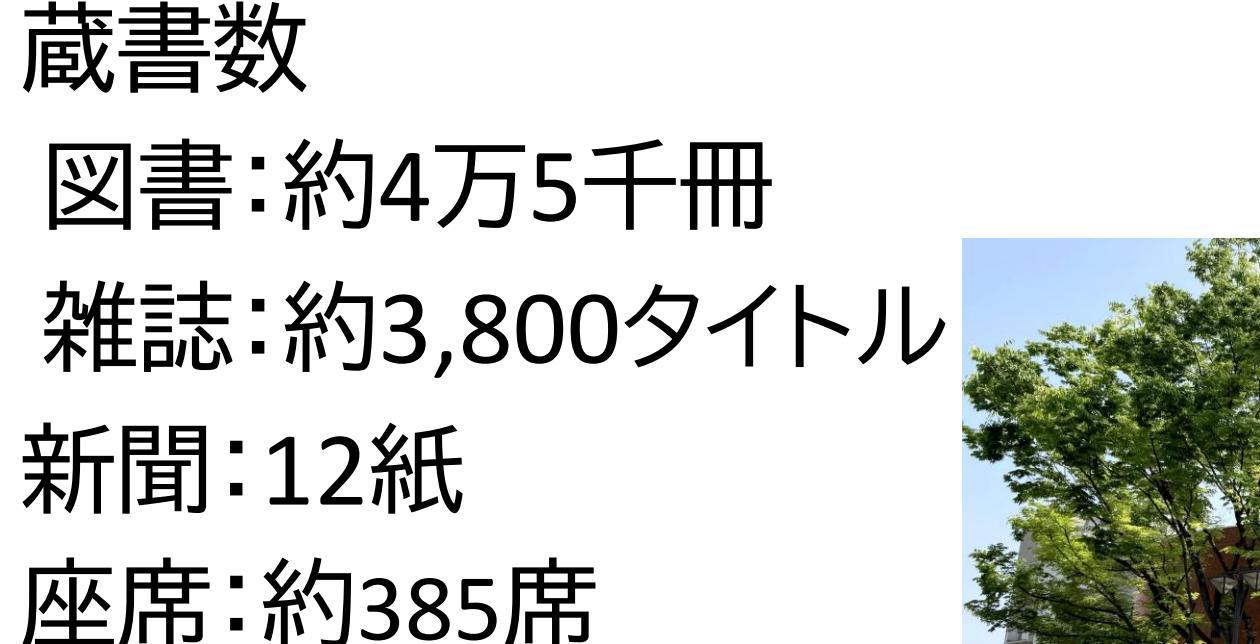

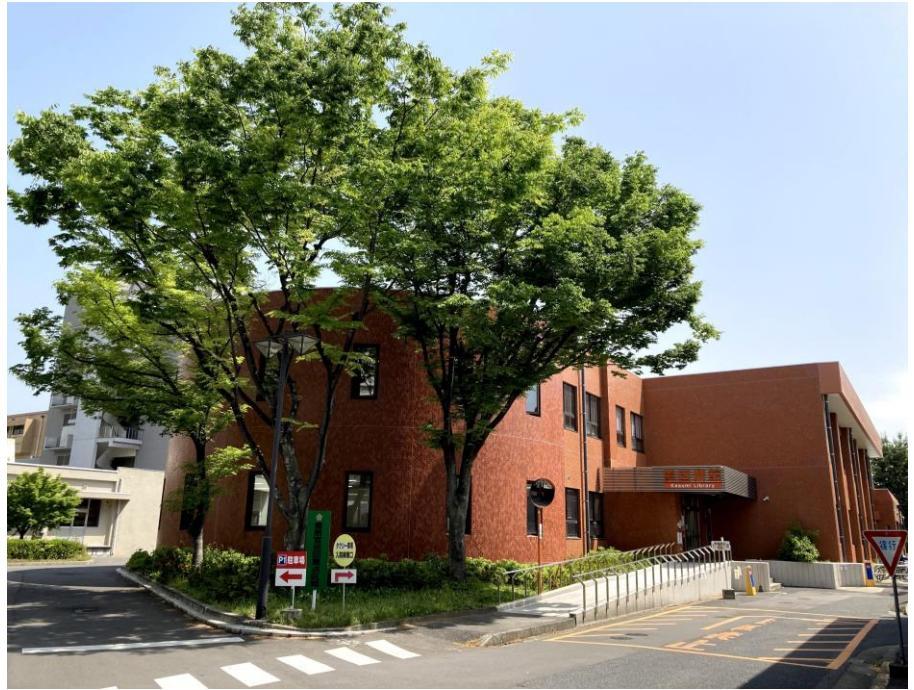

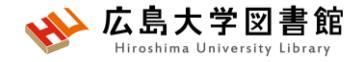

## 開館時間

#### 授業期: 平日 8:30-21:00

#### 土日 10:00-17:00

休館日 祝日, 第1・3月曜日の午前(12:00まで)

#### 休業期や国試対策期間(例年1-2月)は開館時間が 異なります。カレンダーでご確認ください。

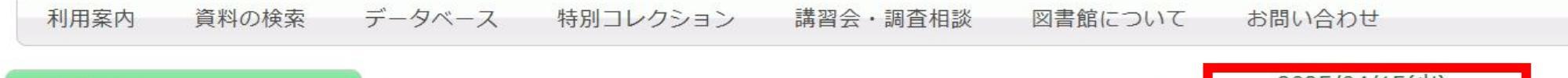

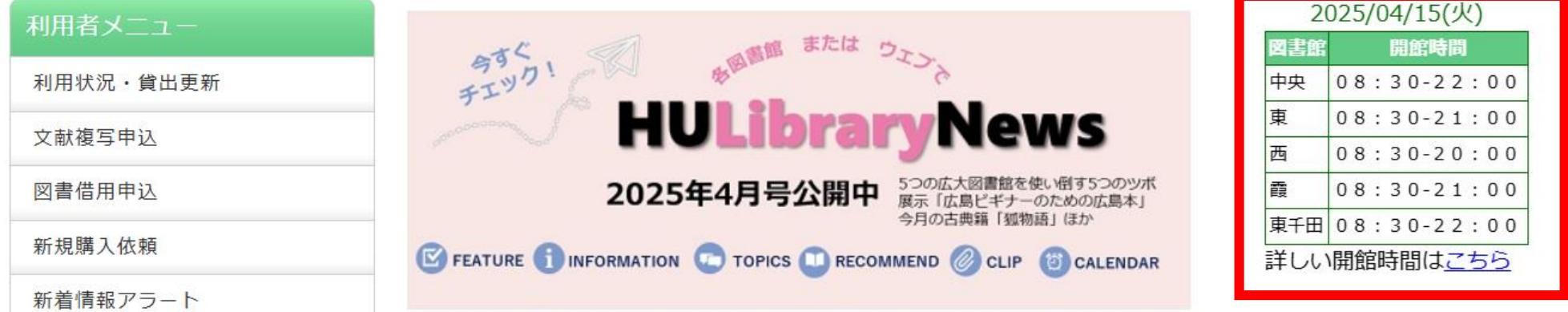

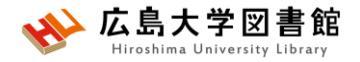

## 24時間特別開館

### 霞地区構成員限定で、授業期の平日 1階部分を<u>閉館後も利用できるサービス</u>です。

#### ✓自動貸出機で図書貸出可能

- ✓閉館時間前に全員退館し、再入館します
- ✓入退館には学生証が必要
- ✓2階は、閉館15分前まで利用可能

✓実施日は紙と電図書館HP添付の開館カレンダーに記載

https://www.lib.hiroshima-u.ac.jp/?action=common\_download\_main&upload\_id=4674

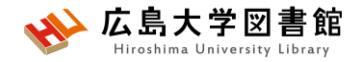

## 24時間特別開館

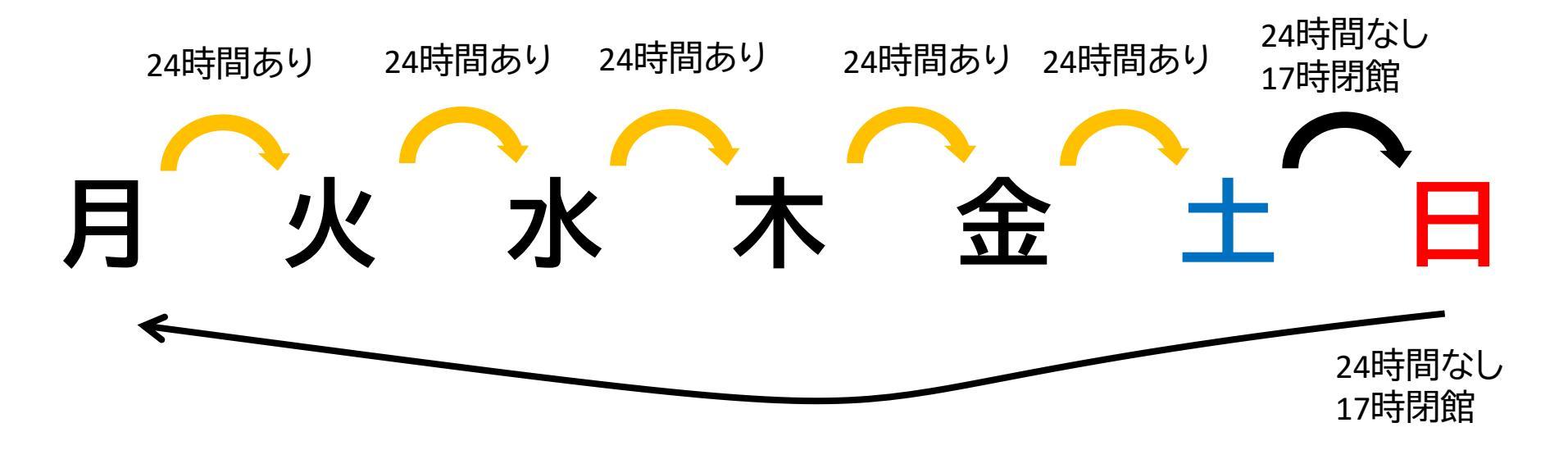

- 長時間荷物が放置されていた場合、忘れ物として 回収します。荷物での席取りはご遠慮ください!
- ・館内では、原則飲食禁止ですが、ペットボトルなど 蓋つきの飲み物のみ持ち込めます。

※図書館のルールとマナーを守って利用ください。

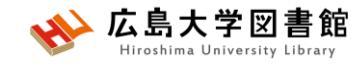

#### 24時間特別開館時の 入退館方法 <sub>入館</sub> 退館

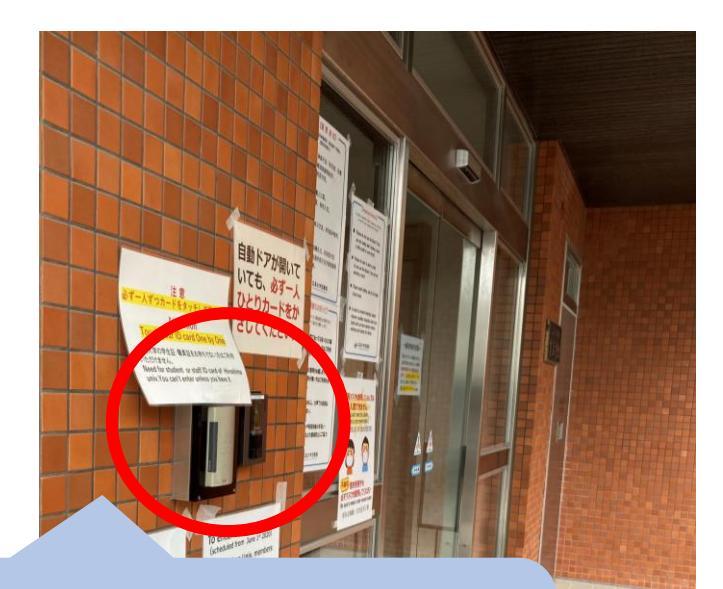

カードリーダーに学生証を かざして、自動扉の方へ移動 する。

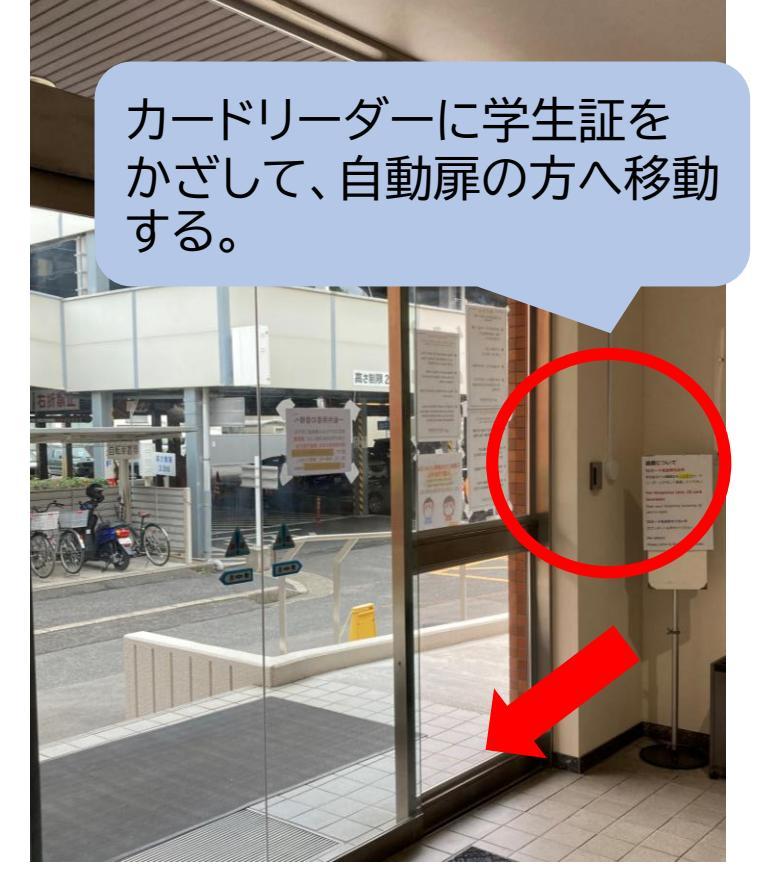

※扉が開いていても、必ず一人ずつかざしてください。

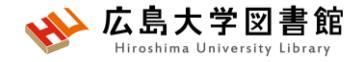

## 館内案内(1階)

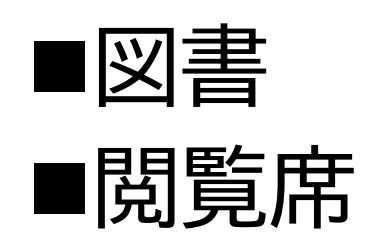

▶図書は、配置 場所ごと("開 架"や"集密 "など)に分か れて、請求記 号順に並んで います。 ▶閲覧席は、 自由に利用で きます。

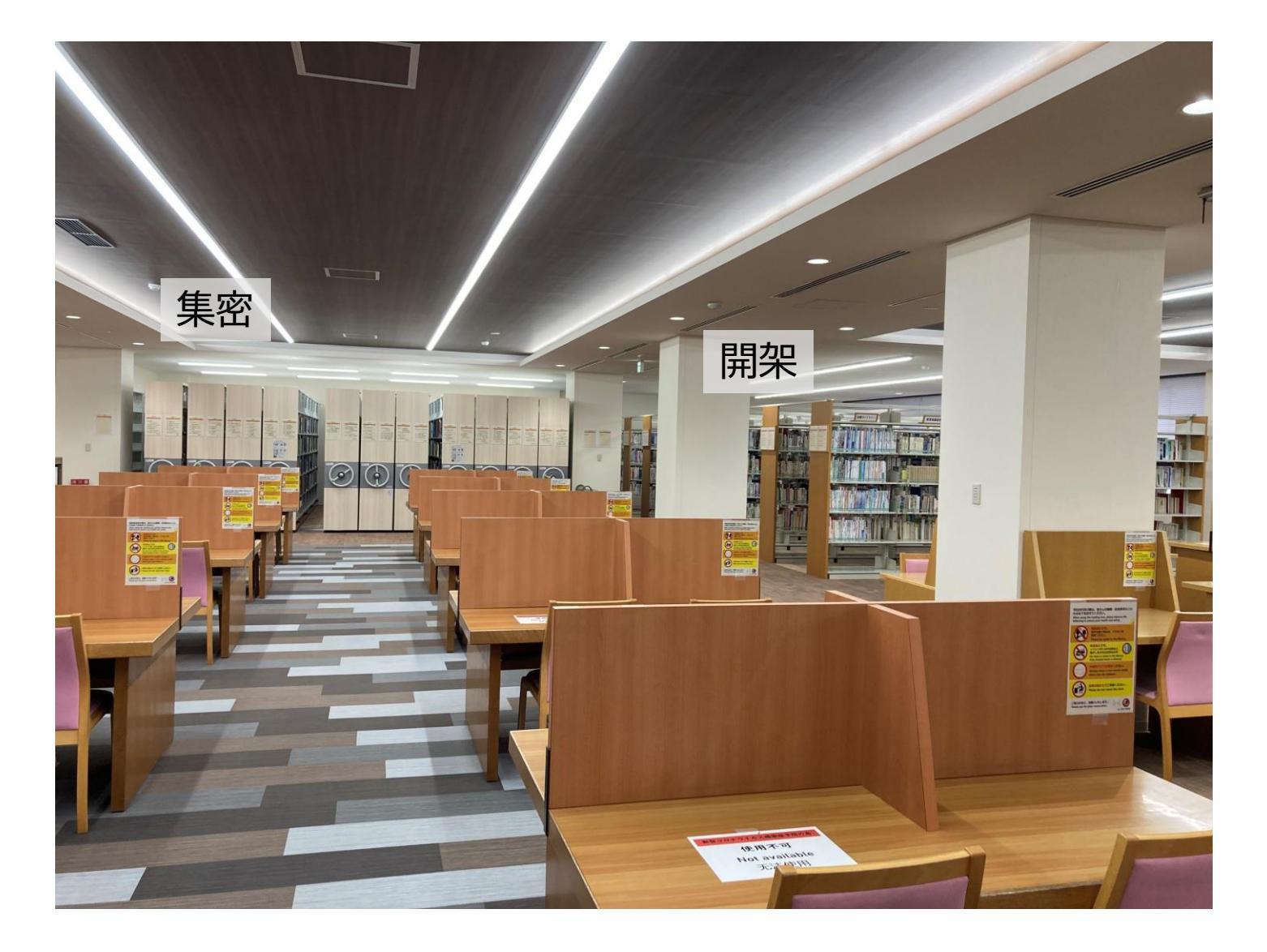

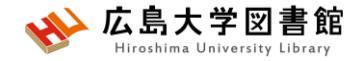

書架

#### ・配置場所ごとに分かれています。

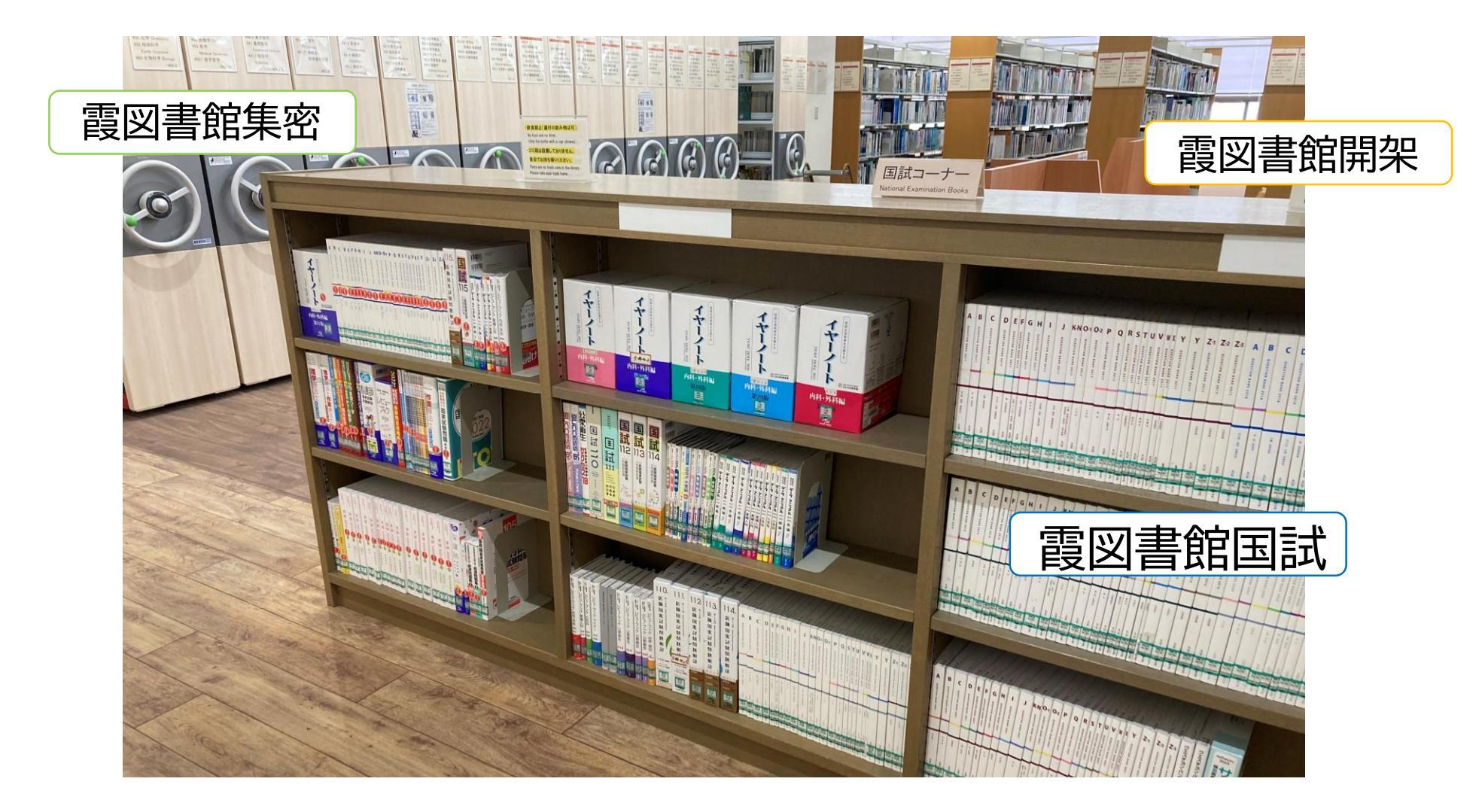

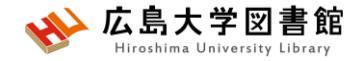

## 館内案内(2階)

■雑誌 ■閲覧席

▶雑誌は、タイ
 トルの五十音
 順/アルファ
 ベット順で並んでいます。
 ▶閲覧席は、
 自由に利用できます。

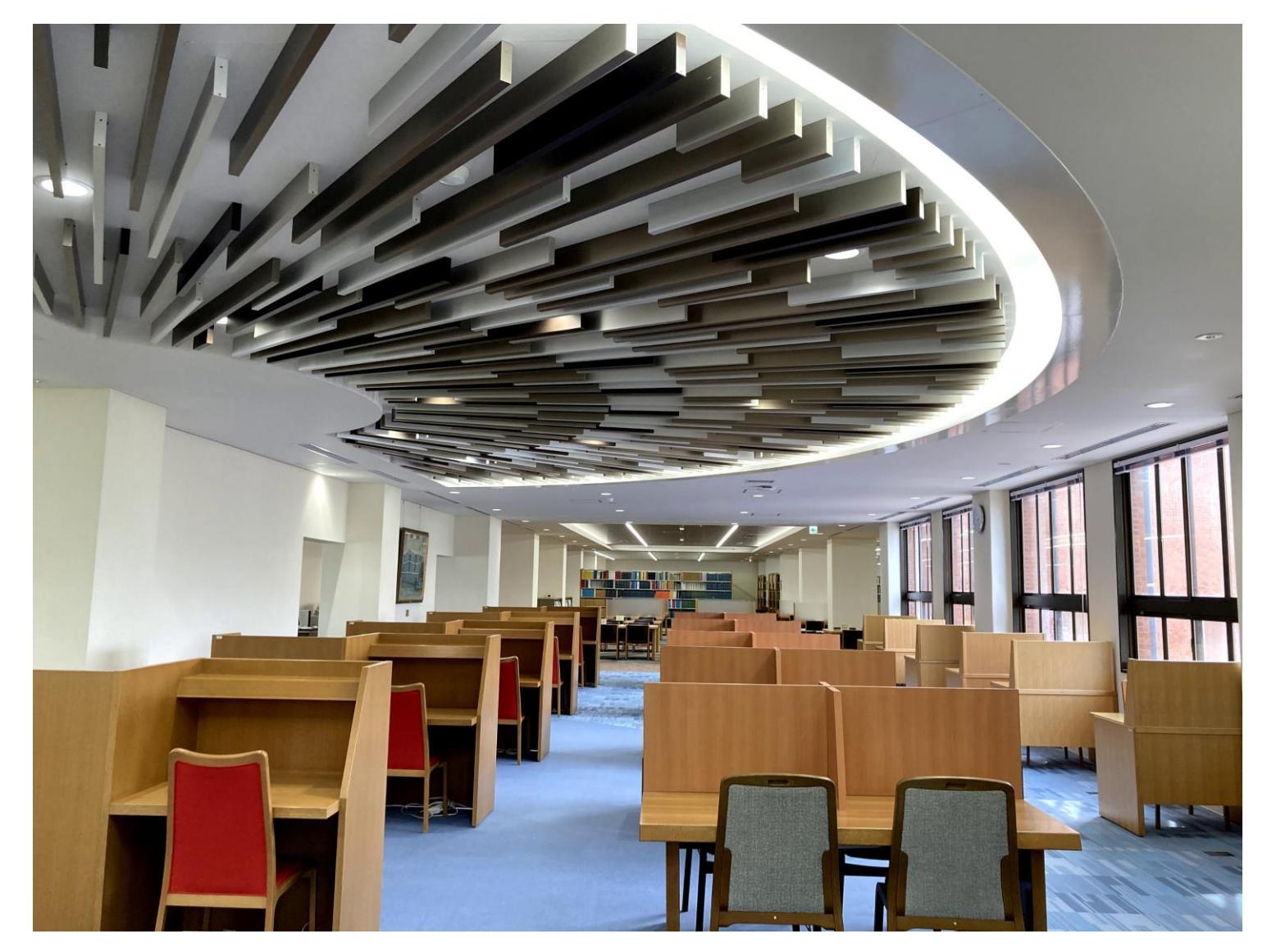

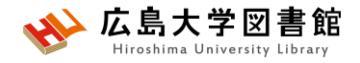

## 図書を借りる

▶自動貸出機を 使用して貸出, 延長が可能。

▶学生証が利用 証です。

▶1冊ずつ、図書 のバーコード(図 書館の名前が 入った赤いラベ ル)を機械で読 ませます。

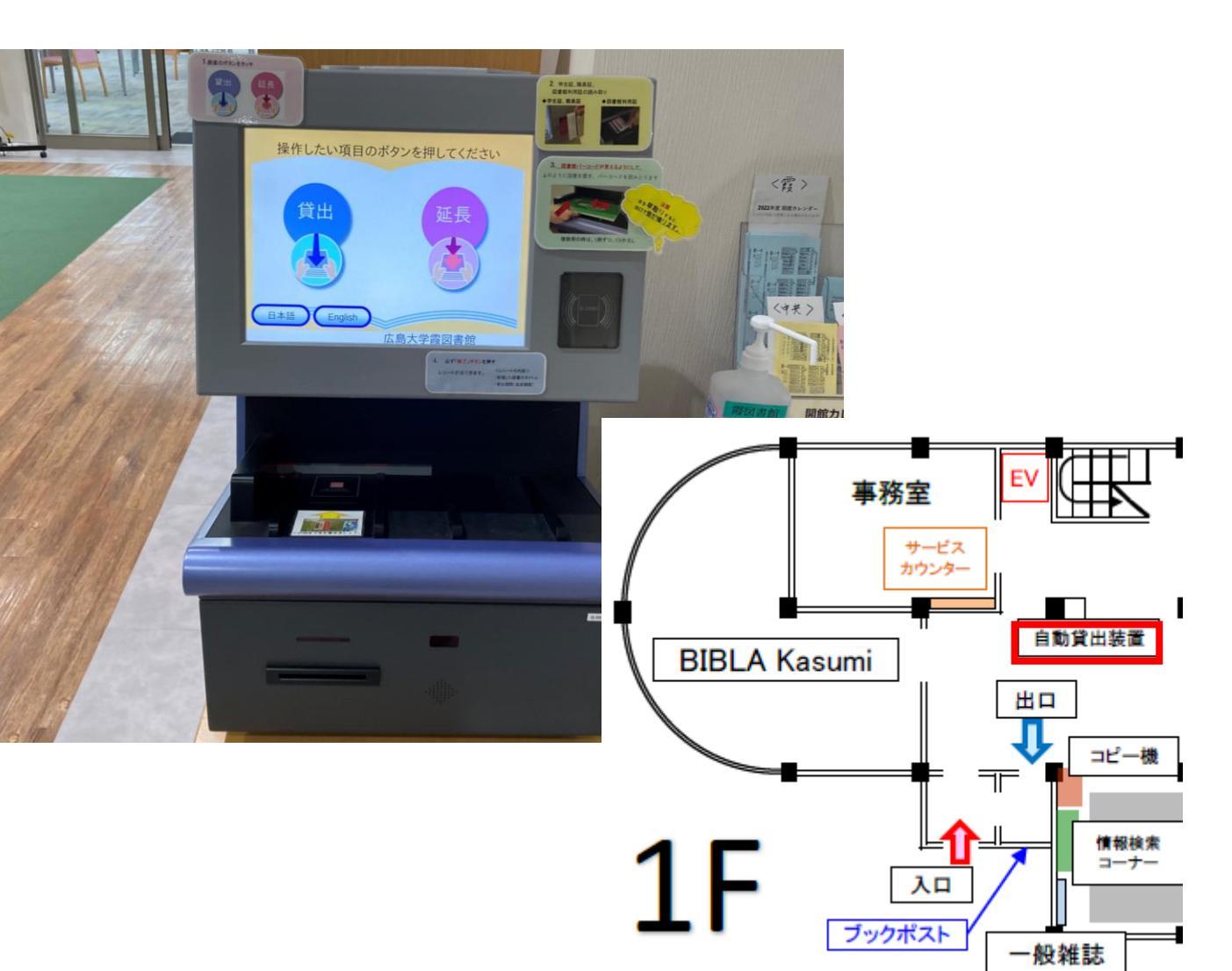

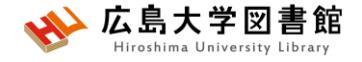

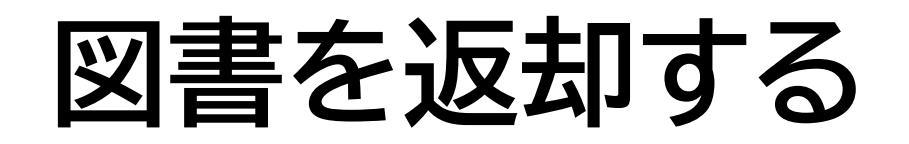

▶館内のカウンターか 入口自動扉右の「ブックポスト」 をご利用ください。

カウンター

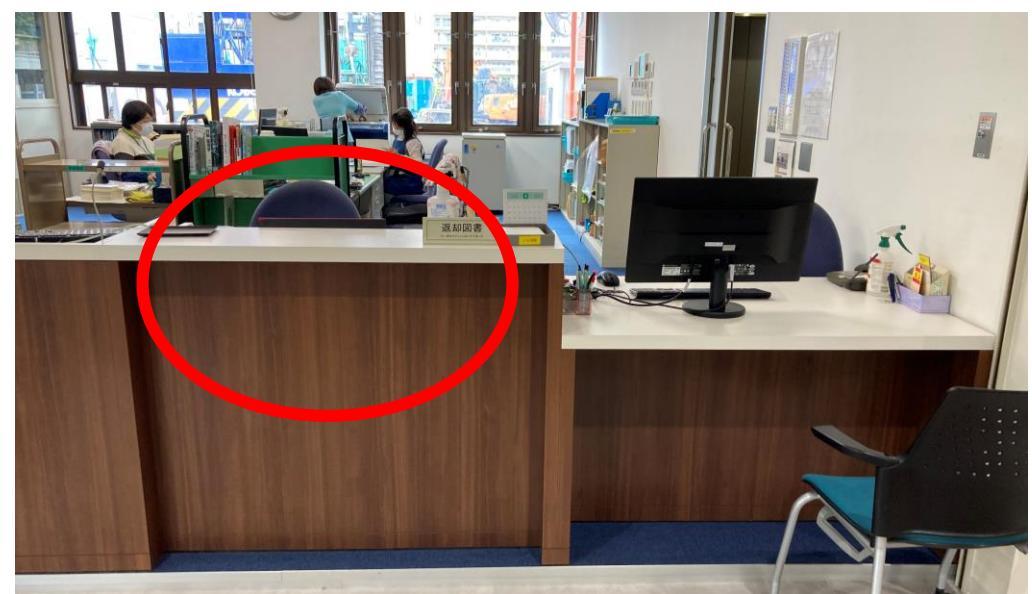

ブックポスト

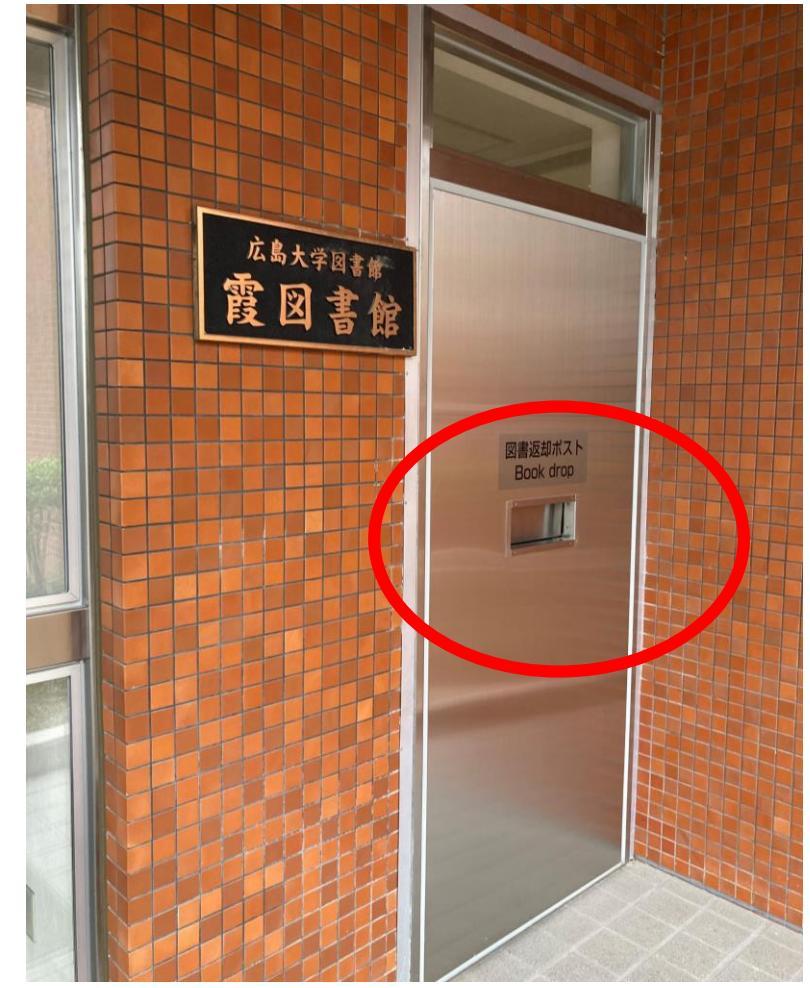

※視聴覚資料等はカウンターで返却

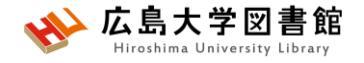

# パソコンの利用

- ・館内のPCは、OPAC蔵書検索専用端末 です(インターネット接続はできません)。
- 持ち込みPCは、館内WiFi HU-CUPに接 続してください。

✓メディアセンターのアカウント(学生番号) とそのパスワード入力で、接続できます。

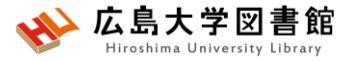

コピー機とプリンター

- ・1階 コピー機
  - ・対象:館内資料のみ
  - 支払方法:現金/MYple
  - **複写申込書**に必要事項を記載の上、 著作権法第31条に則り複写ください。
- ・1階 メディアセンターモノクロプリンター
  - 支払方法:MYple
  - メディアセンターのWebプリントサービスか、
     ドライバをインストールして利用できます。
  - 詳細:<u>https://www.media.hiroshima-</u> <u>u.ac.jp/services/print/webprint/</u>

# 霞地区構成員向けのウェブサイト

広島大学図書館

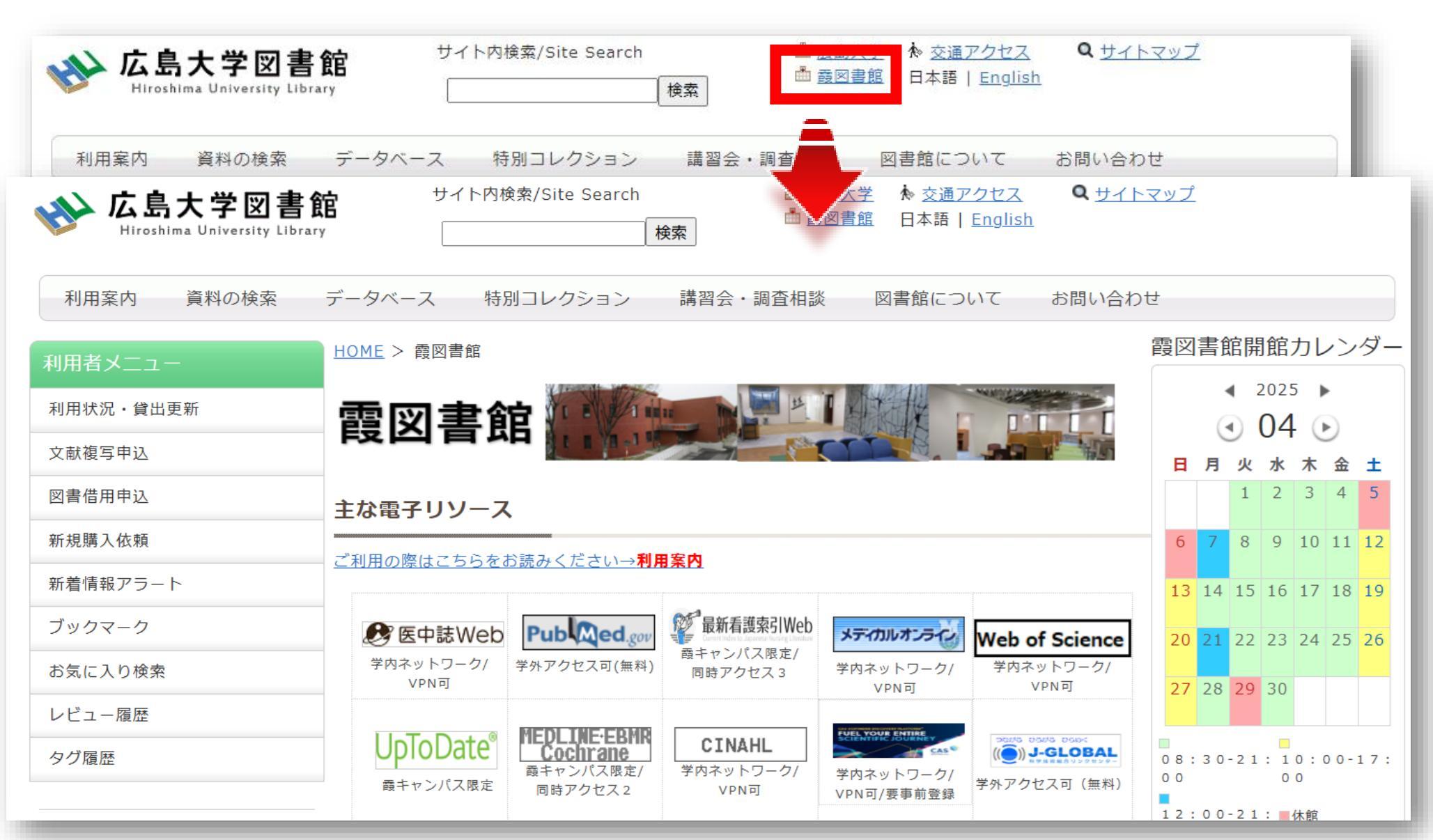

#### 電地区構成員向けのウェブサイト ≽ 広島大学図書館

| w 広島大学図書                | ■ 広島大学 ☆ 交通アクセス ♀ サイ<br>● 広島大学 ☆ 交通アクセス ♀ サイ<br>● 霞図書館 日本語   English                                                                                                    | <u>-マップ</u>                                                          |
|-------------------------|----------------------------------------------------------------------------------------------------|----------------------------------------------------------------------|
| 利用案内 資料の検索              | データベース 特別コレクション 講習会・調査相談 図書館について お問 開                                                                                                    | 館カレンダー(月毎)                                                           |
| 利用者メニュー                 | HOME > 霞図書館                                                                                                    | 霞図書館開館カレンダー                                                          |
| 利用状況・貸出更新               | 霞図書館                                                                                                    | <ul> <li>4 2025 ►</li> <li>(•) 04 ●</li> </ul>                       |
| 文献複写申込                  |                                                                                                    | 日月火水木金土                                                              |
| 図書借用申込                  | 主な電子リソース                                                                                                    | 1 2 3 4 5                                                            |
| 新規購入依頼                  |                                                                                                    | 6 7 8 9 10 11 12                                                     |
| 新着情報アラート                | - 王叩科子糸でよく使われるナータハース                                                                                                    | 13         14         15         16         17         18         19 |
| ブックマーク                  | 医中誌Web     Publed.gov     ジェオのルオンライン     Web of Science                                                                                                    | 20 21 22 23 24 25 26                                                 |
| お気に入り検索                 | 学内ネットワーク/         学外アクセス可(無料)         両時アクセス3         学内ネットワーク/         学内ネットワーク/         学のネットワーク/         学のネットワーク/ | 27 28 29 30                                                          |
| レビュー履歴                  |                                                                                                    |                                                                      |
| タグ履歴                    | UpToDate         Implement         CINAHL                                                                                                    | 0 8 : 3 0 - 2 1 : 1 0 : 0 0 - 1 7 :<br>0 0 0 0 0                     |
| 広島大学図書館X(旧Twitter)      |                                                                                                    | 1 2 : 0 0 - 2 1 : ■休館<br>0 0                                         |
| $\mathbb{N}$            | > <u>UpToDate Anywhereに登録すると学外の端末やモバイル端末からも利用が可能になります。登録方法はこちら。</u>                                                                                                    | ☆ <del>♀</del><br>イベントアラート                                           |
|                         | >広島大学契約しているデータベース一覧はこちらからご確認ください。                                                                                                    |                                                                      |
| 過去の <u>ポスト</u> (twilog) | > 電子ジャーナルタイトルリストはこちらからご確認ください。                                                                                                    |                                                                      |

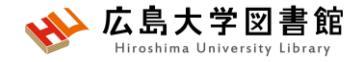

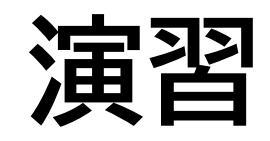

## 図書館ウェブサイトにログインし、 自分の利用情報一覧を確認して みよう!

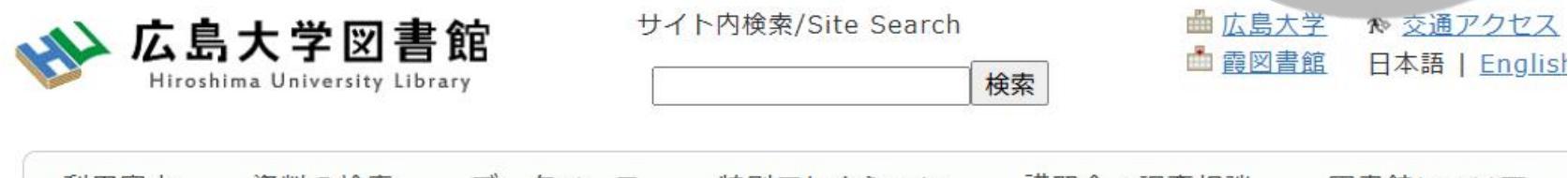

利用案内 資料の検索 データベース 特別コレクション 講習会・調査相談 図書館について

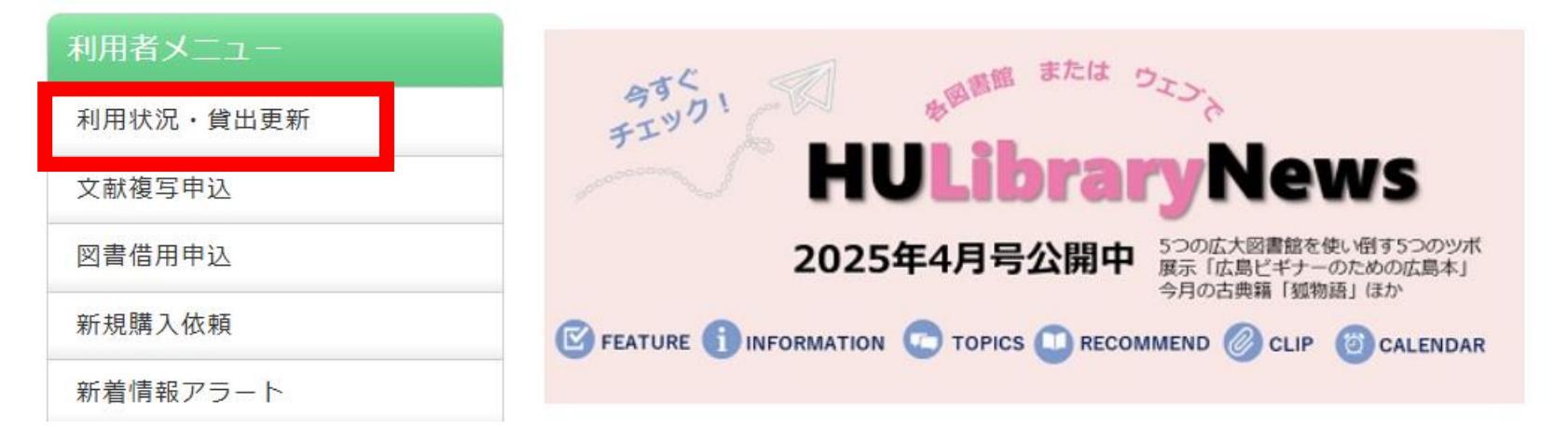

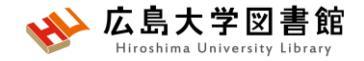

## 利用者認証

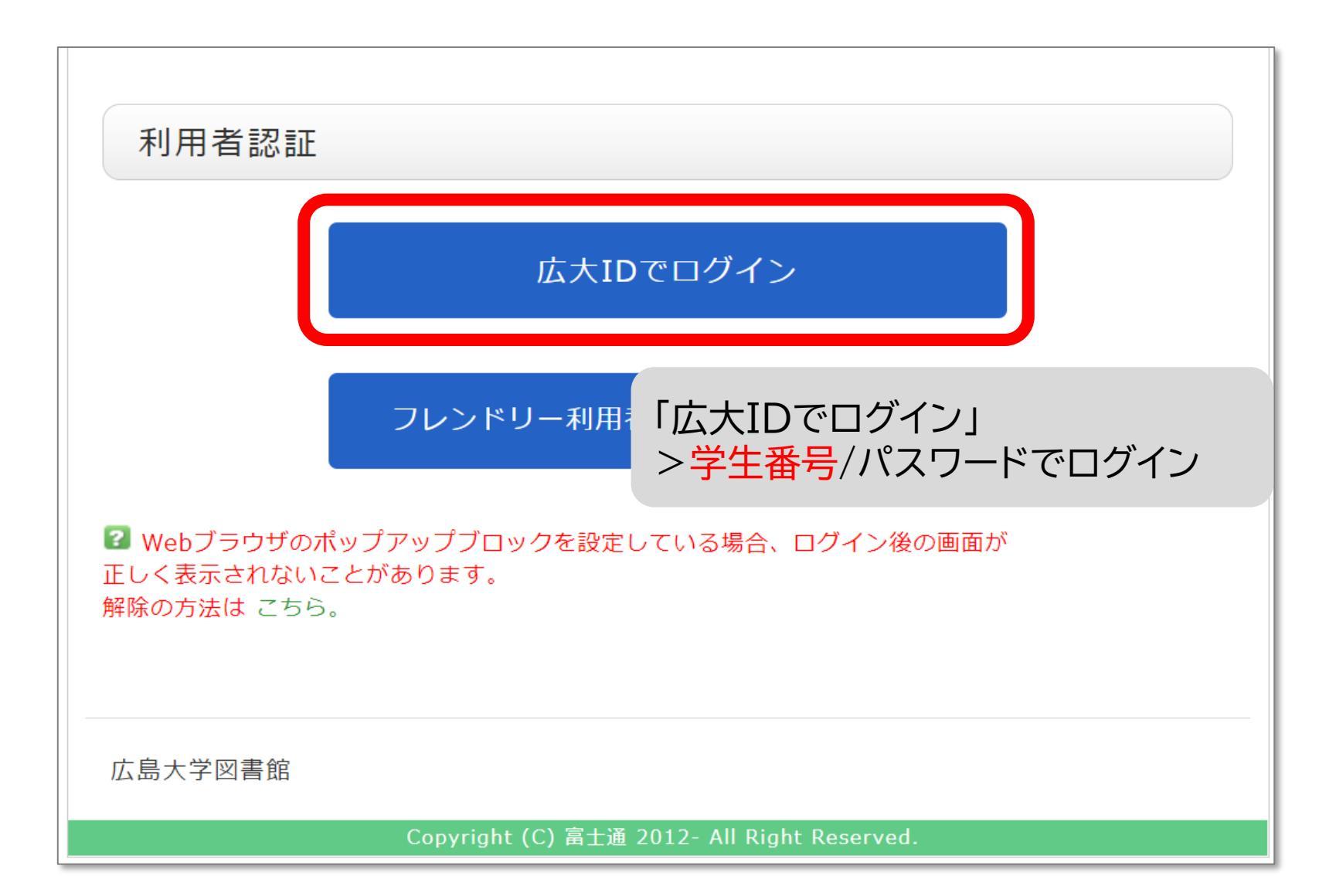

# ポップアップブロックがでたら?

#### A. 解除が必要です。 ▶このサイトによるポップアップを"常に"許可してください。

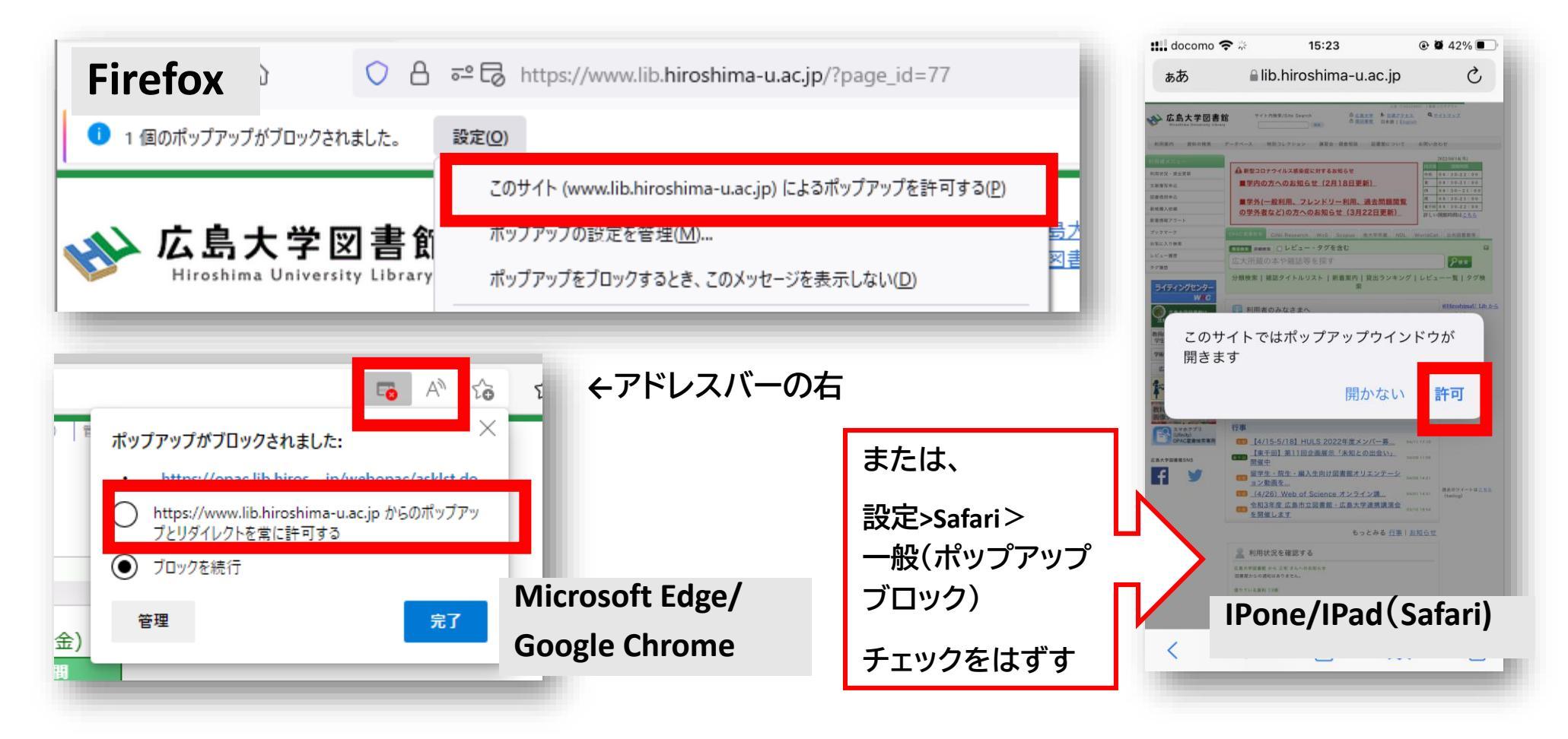

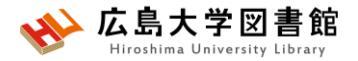

学外からアクセスする

 図書館ウェブサイトは、学外からアクセス可能です。
 広大IDでログインするサービスは、多要素認証が 必要です。
 最初にVPN接続を行ってもOKです。

| 多要素認証が必要                                                                | 多要素認証はいらない          |
|-------------------------------------------------------------------------|---------------------|
| 利用状況の確認<br>貸出更新(延長)<br>他キャンパスからの図書取寄せ<br>図書の予約<br>文献複写/図書借用申込<br>新規購入依頼 | ウェブページの閲覧<br>OPAC検索 |

※電子ジャーナル/電子ブック、データベースはVPN接続が必須です。

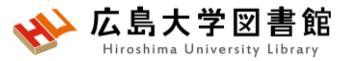

## ブラウザの先読み機能は使わない

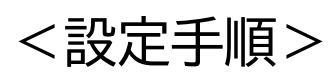

Microsoft Edge

[設定]--[Cookieとサイトのアクセス許可]を選択し、[Cookieとサイトデータの管理と削除]」を開き、[ページをプリロードして閲覧と検索を高速化する] をオフにしてください。

#### •Google Chrome

[設定]--[パフォーマンス]を開き、「[ページをプリロードする] をオフにしてください。

#### FireFox

URL欄に「about:config」と入力してください。 「注意して進んでください!」という警告ページが表示されたら、「危険性を承知の上で使用す る」をクリックして、コンフィグ画面を開いて、「network.prefetch-next」を「false」にしてください。

#### •Safari (Mac)

メニューバーの[Safari]から[環境設定]を開き、「検索」タブをクリックし、「バックグラウンドで トップヒットを事前に読み込む」のチェックをはずしてください。

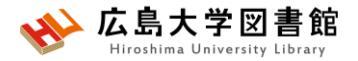

## 大量ダウンロード、ダメ、絶対

- データベースに収録されているデータは、電子ジャーナル・ブックの利用と同様に大量のダウンロード(閲覧も含む)、複製配布、改変、転載等は禁止されています。
- ・必要な論文のみダウンロードして下さい。

手動で、あるいはソフトウェアを利用して大量の論文を ダウンロードすることは、契約違反となります。

(参考:電子ジャーナル・ブック利用案内)

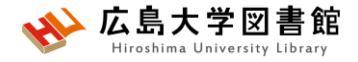

# 2. 医学関連データベース 「医中誌Web」で論文を探す~ 入手する

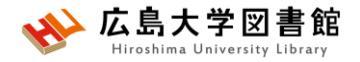

## 医中誌Web

- •日本国内で発行された、医学・歯学・薬学・看護学及び 関連分野の定期刊行物約8,000誌の論文情報を収録
- 収録論文数:約1,646万件(※2025/4/1)
- ・ 文献ごとに、人手によるキーワード付け(インデクシング)がされており、質の高い検索が可能
- ・医学中央雑誌刊行会が作成、運営
- ・本文PDFは収録されていないが、リンクがあるものもある
- ・学内ネットワーク(VPN可)からアクセスする

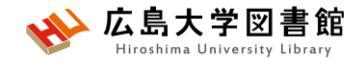

## アクセス方法

#### 学内ネットワーク(HU-CUP)に接続し、アクセスします。 学外からは、VPN接続を行います。

#### 霞図書館向けのウェブサイトトップ

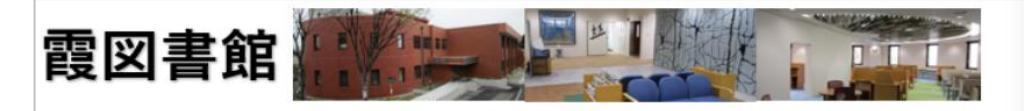

#### 主な電子リソース

#### ご利用の際はこちらをお読みください→**利用案内** 。最新看護索引Web Pub Med.gon 💦 医中誌Web メディカルオンライン Web of Science 霞キャンパス限定/ 学内ネットワーク/ 外アクセス可(無料) 学内ネットワーク/ 学内ネットワーク 同時アクセス3 **VPN可** VPNP VPN可 MEDLINE EBMR Cochrane FUEL YOUR ENTIRE UpToDate CINAHL ) J-GLOBAL 学内ネットワーク/ 霞キャンパス限定/ 学内ネットワーク 学外アクセス可 (無料) 霞キャンパス限定 同時アクヤス2 VPN可 VPN可/要事前登録

| 図書館ウェブサイト>データベース                                                     |                                                                                                  |                             |  |  |  |  |
|----------------------------------------------------------------------|--------------------------------------------------------------------------------------------------|-----------------------------|--|--|--|--|
| ><br>テータペ<br>広島大学図書<br>Hiroshima University Libra                    | ース一覧<br>サイト気 Site Search 血広島大学 た 交通アクセス<br>血 長又言語 日本語   English                                  | <b>Q</b> <u>サイトマップ</u>      |  |  |  |  |
| 利用案内 資料の検索                                                           | データベース 特別コレクション 講習会・調査相談 図書館について                                                                 | お問い合わせ                      |  |  |  |  |
| 利用者メニュー                                                              | <u>HOME &gt; テークベース</u> > データペース一覧                                                               |                             |  |  |  |  |
| 利用状況・貸出更新                                                            | データベース一覧                                                                                         |                             |  |  |  |  |
| 文献複写申込                                                               | 広島大学では様々なデータベースが利用できます。データベースを使うと、雑誌論文、雑誌                                                        | 記事、新聞記事、統計                  |  |  |  |  |
| 図書借用申込                                                               | テージなどの手腕的な情報を探すことができます。広気入子のネットワージに接続されたバ<br>ることができます。(※学内WiFiに接続する場合は、「HU-CUP10~50」に接続してくだ      | ションなどから利用す<br>さい。「eduroam」か |  |  |  |  |
| 新規購入依賴                                                               | - らは利用できません。)<br>下記の分野か種類から必要な項目を選択してください。                                                       |                             |  |  |  |  |
| 新着情報アラート                                                             | 【はじめにお読みください】                                                                                    |                             |  |  |  |  |
| ブックマーク                                                               | データベースに収録されているデータは、電子ジャーナル・ブックの利用と同様に大量のダウンロード(閲覧も含む)、複製配布、改変、転載等は禁止されています。(参考:電子ジャーナル・ブック利用案内)  |                             |  |  |  |  |
| お気に入り検索                                                              | ご利用前に必ず利用条件(利用可能キャンパス、同時アクセス数、学外からのアクセス、学外者の来館利用など)<br>をご確認ください。(各データベース下部に記載)                   |                             |  |  |  |  |
| レビュー履歴                                                               | 【トライアル情報】                                                                                        |                             |  |  |  |  |
| タグ履歴                                                                 | 現在ありません                                                                                          |                             |  |  |  |  |
| ライティングセンター<br>WRC                ・広島大学図書館は             活動助成金を募っています。 | 分野>"医学・生命科学"でデ<br>データベース-覧 / Database List<br>医学・生命科学/Medicine & Life Science 、                  | 絞込み<br>@#3                  |  |  |  |  |
| 教員向け<br>学生用図書選定のご第9                                                  | 子外・距内利用 PubMed [パブンド] (U. S. National Library of Medicine)                                       | え ♥ 5017 ♥                  |  |  |  |  |
| 学術情報リボジトリークトア                                                        | 米国国立医学図書館提供の医学文献データベース<br>※収録データはMEDLINEと共通<br>※広大構成員向けの入口です。full text linksに「広大で探す」アイコンが表示されます。 |                             |  |  |  |  |
| 広島大学出版会                                                              | 心理学 / Psychology<br>医学 · 生命科学 / Medicine & Life Science                                          |                             |  |  |  |  |
| University                                                           | 雑誌論文·記事<br>図書                                                                                    |                             |  |  |  |  |

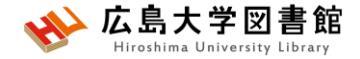

アクセス方法

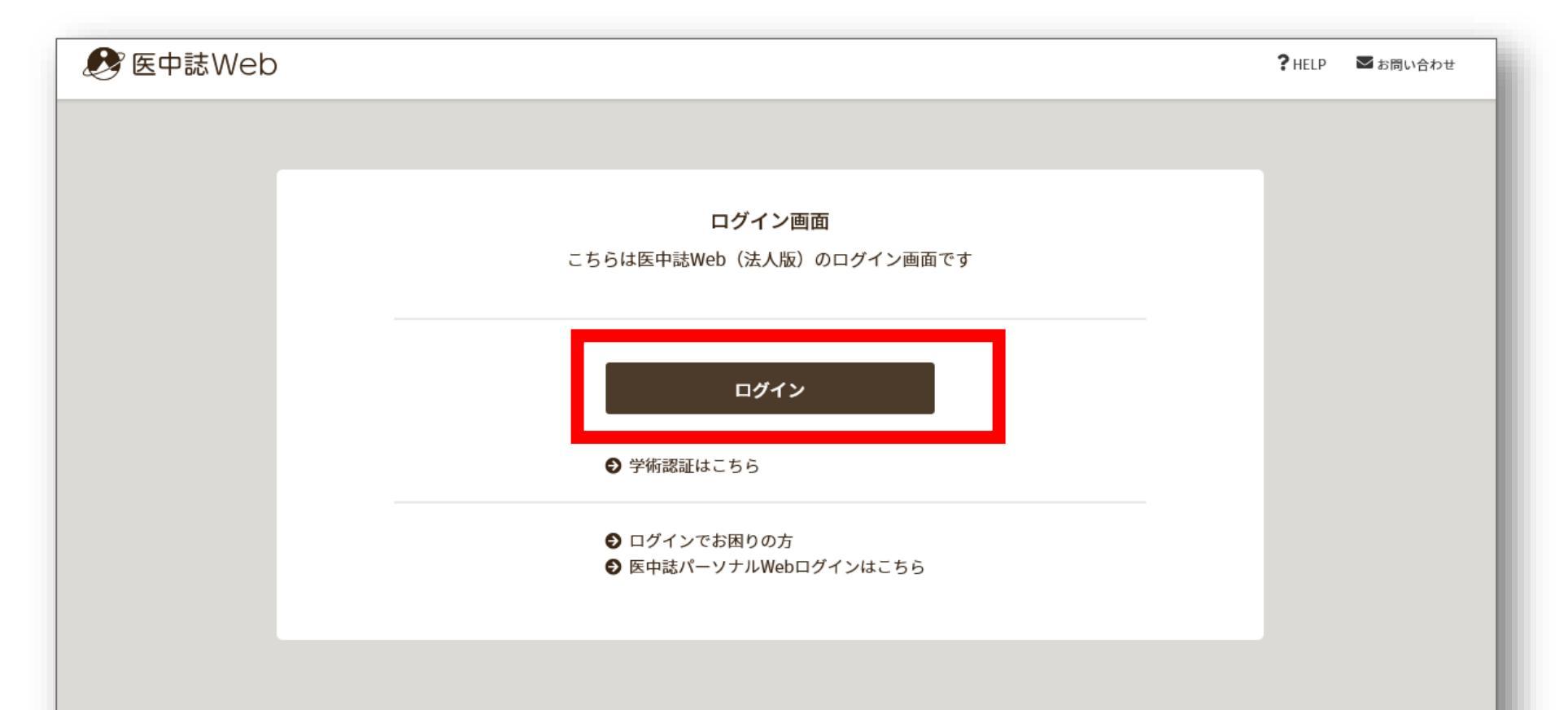

#### 医中誌Webのご案内

医中誌Webとは、<u>NPO医学中央雑誌刊行会</u>が作成・運営する、国内の医学・歯学・薬学・看護学及び関連分野の論文情報を網羅的に 検索できるサービスです。論文の書誌情報(標題・著者名・掲載雑誌名・巻号頁など)や抄録情報を閲覧いただけます。論文本文の掲 載は行っておりませんが、電子ジャーナルで提供されている論文は検索結果から各サイトへリンクしています。また別途、当会にて文 献複写のご注文も承っております。詳しくは<u>医中誌Webのサービス案内</u>をご覧ください。

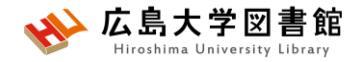

キーワード検索

#### キーワードで入力する 例:大学生のメンタルヘルスについて書かれた論文を探したい

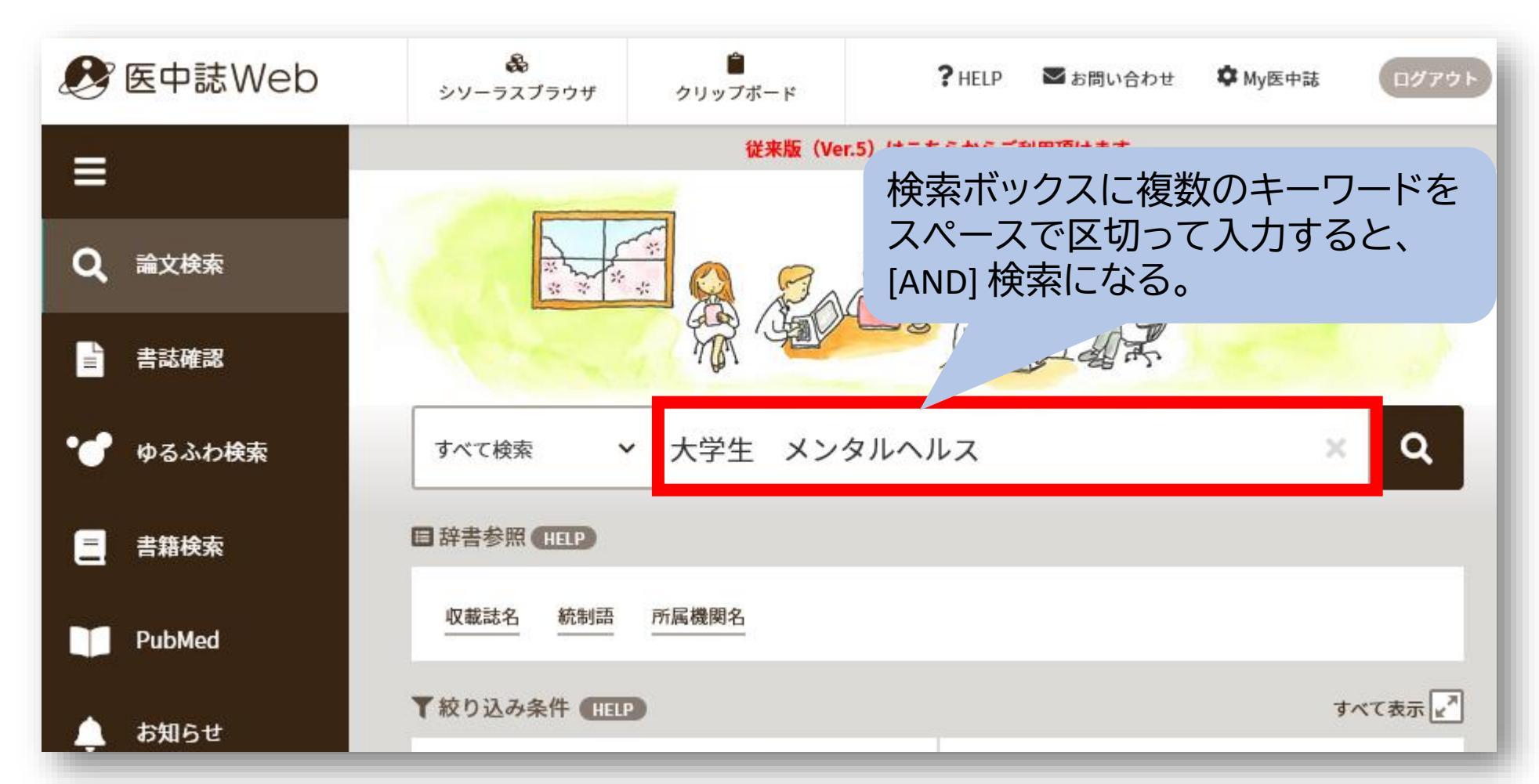

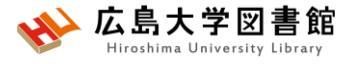

検索語の入力ルール

- 検索文字数
   漢字・カタカナ・ひらがなは全角,1文字以上
   英数字は半角,2文字以上
- アルファベットの大文字と小文字はどちらも可 「AIDS」「Aids」「aids」はすべて同じ結果になる
- スペースを含む検索語
   スペースや記号を含む検索語は、検索語全体を ダブルクォーテー ション「""」で囲む、 スペースは半角スペース
   例: "Apolipoproteines E", "COVID-19"
- ・ 姓と名の間にスペースを入れない

   黒田 裕子 → 黒田花子,広島裕子などもヒット

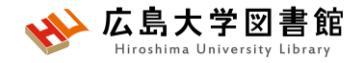

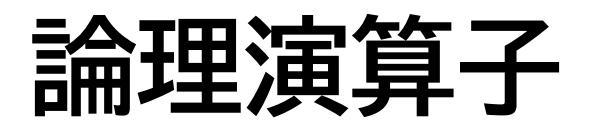

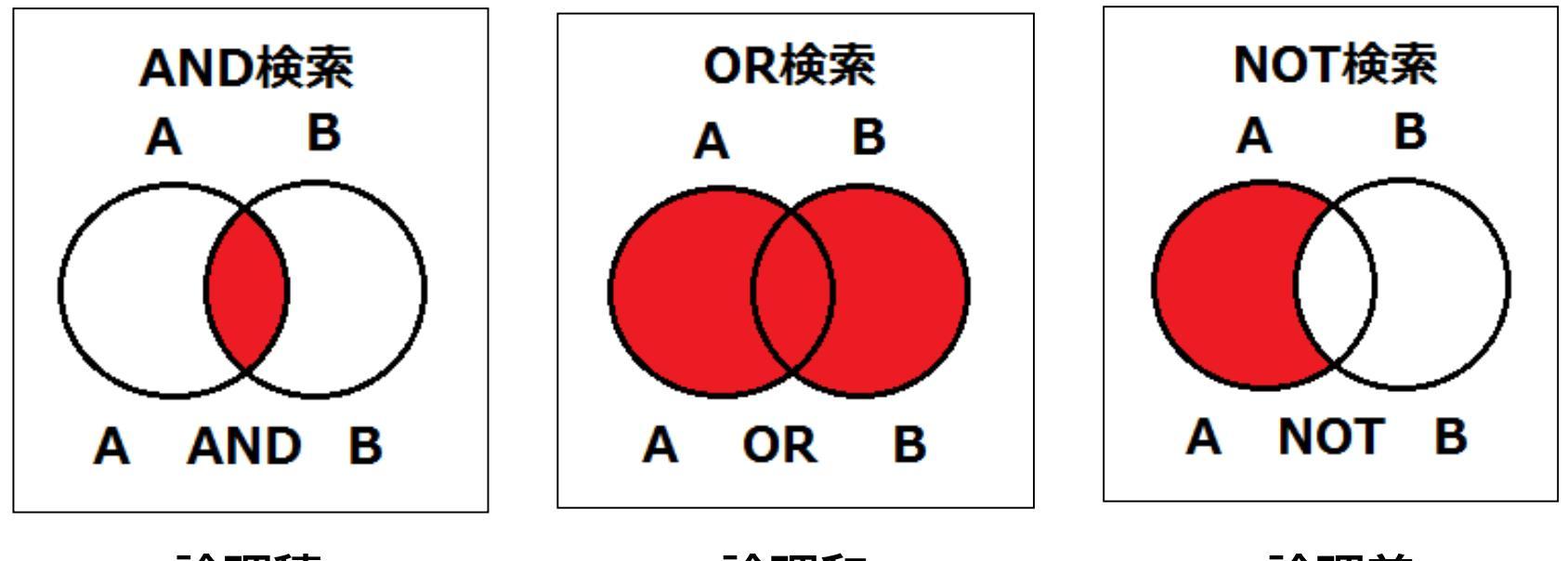

論理積

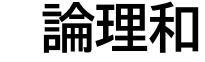

論理差

- ANDの代わりに半角スペースでもOK
- NOT検索の場合だけは、式の順番が変わると結果が異なることに注意 A not B ≠ B not A

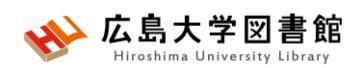

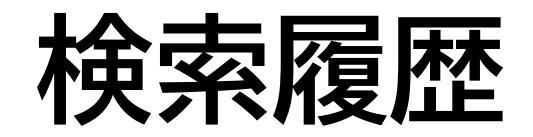

| <b>&amp;</b> E | 中誌Web                       | &<br>シソーラスブラウ | ザ クリッ                                    | <b>∂</b><br>ブポード                    | ? HELP         | ▶お問い合わせ        | ✿ My医中誌   | ログアウト                   |
|----------------|-----------------------------|---------------|------------------------------------------|-------------------------------------|----------------|----------------|-----------|-------------------------|
| ≡              | 目 辞書参照(HELP)                |               | すべて検索                                    | ✓ 大学生                               | ミ メンタル・        | ヘルス            |           | ×Q                      |
| Q<br>D         | 収載誌名 統制語 所属機関名 ▼絞り込み条件 HELP |               |                                          |                                     |                |                |           |                         |
| •••            | 本文入手                        |               | <ul> <li>⑦ 給麦属歴</li> <li>✓ #1</li> </ul> | HFLP<br>(大学生/TH or                  | 大学生/AL) and (耕 | i神保健/TH or メンタ | パレヘルス/AL) | <del>》。</del><br>2,102件 |
|                | 本又あり 本又あり (無料)<br>抄録        |               | AND ~ 履題                                 | <b>歴プラス検索</b>                       | Q              |                | 1 1       | <b>▲</b> ×              |
|                | あり<br>論文種類                  |               | すべて 本<br>2,102件 3                        | <sub>注意り</sub><br><sup>821件</sup> と | 滚式と<br>して表     | 、ヒット作<br>示される  | 牛数が<br>う。 | 覆歴                      |

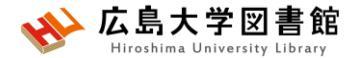

## シソーラス用語への自動マッピング

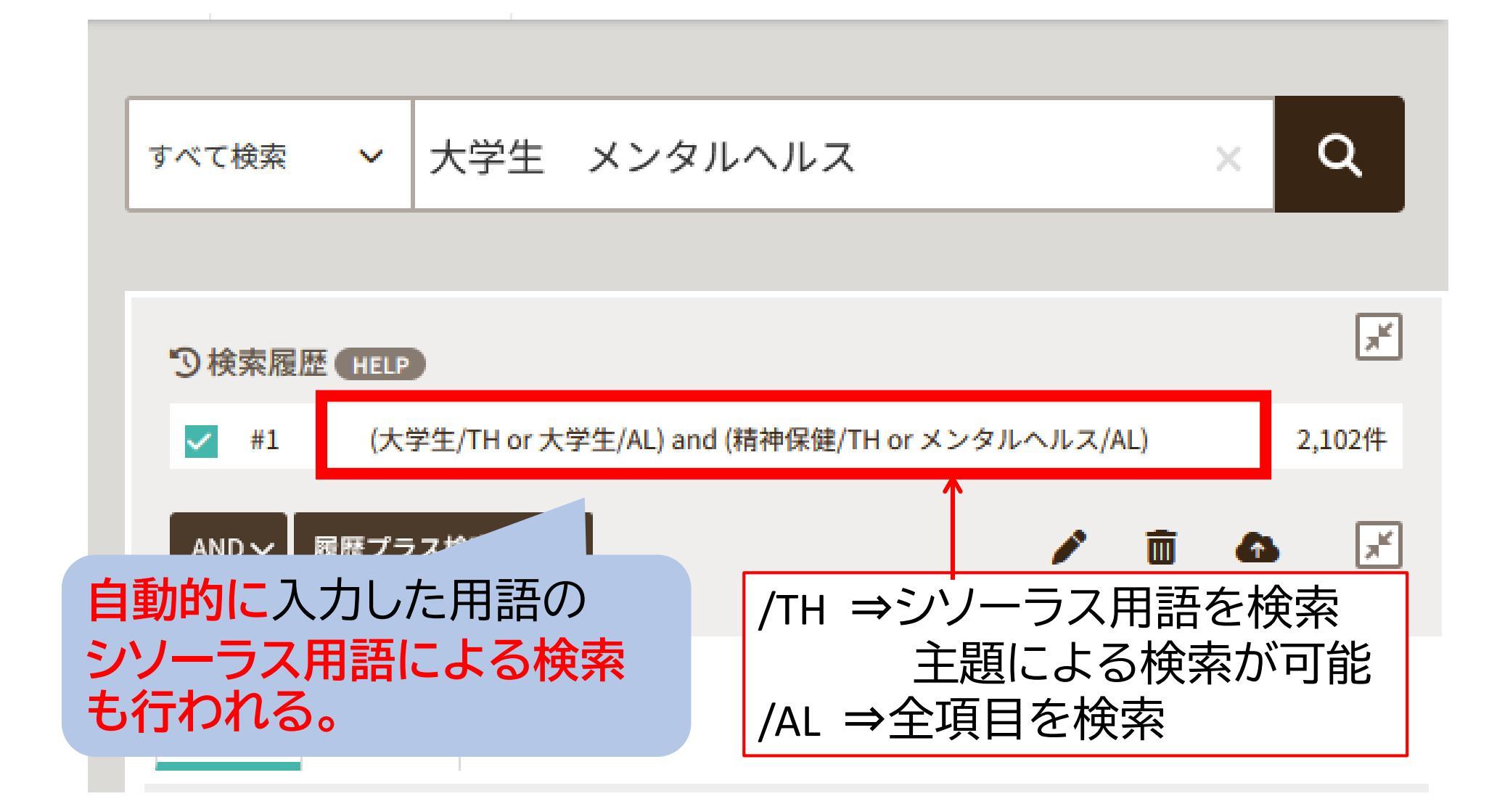

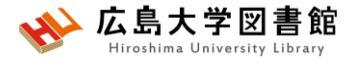

シソーラスとは

同じ病気、症状などはさまざまな(異なる)医学用語で 表現できるが、医中誌 Web を検索するうえで 使用すると決めた用語を「シソーラス用語 (統制語)」と いう。

[シソーラス用語] [同義語] 精神保健 メンタルヘルス こころの健康 心の健康 精神衛生など

検索漏れやノイズ(意図しないヒット)を減らすことができる。

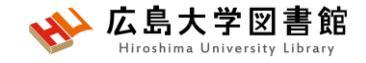

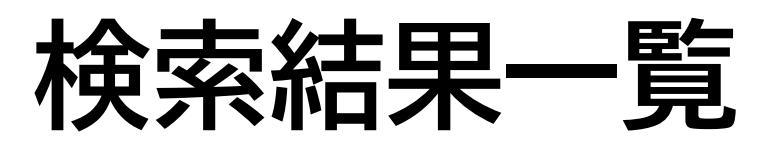

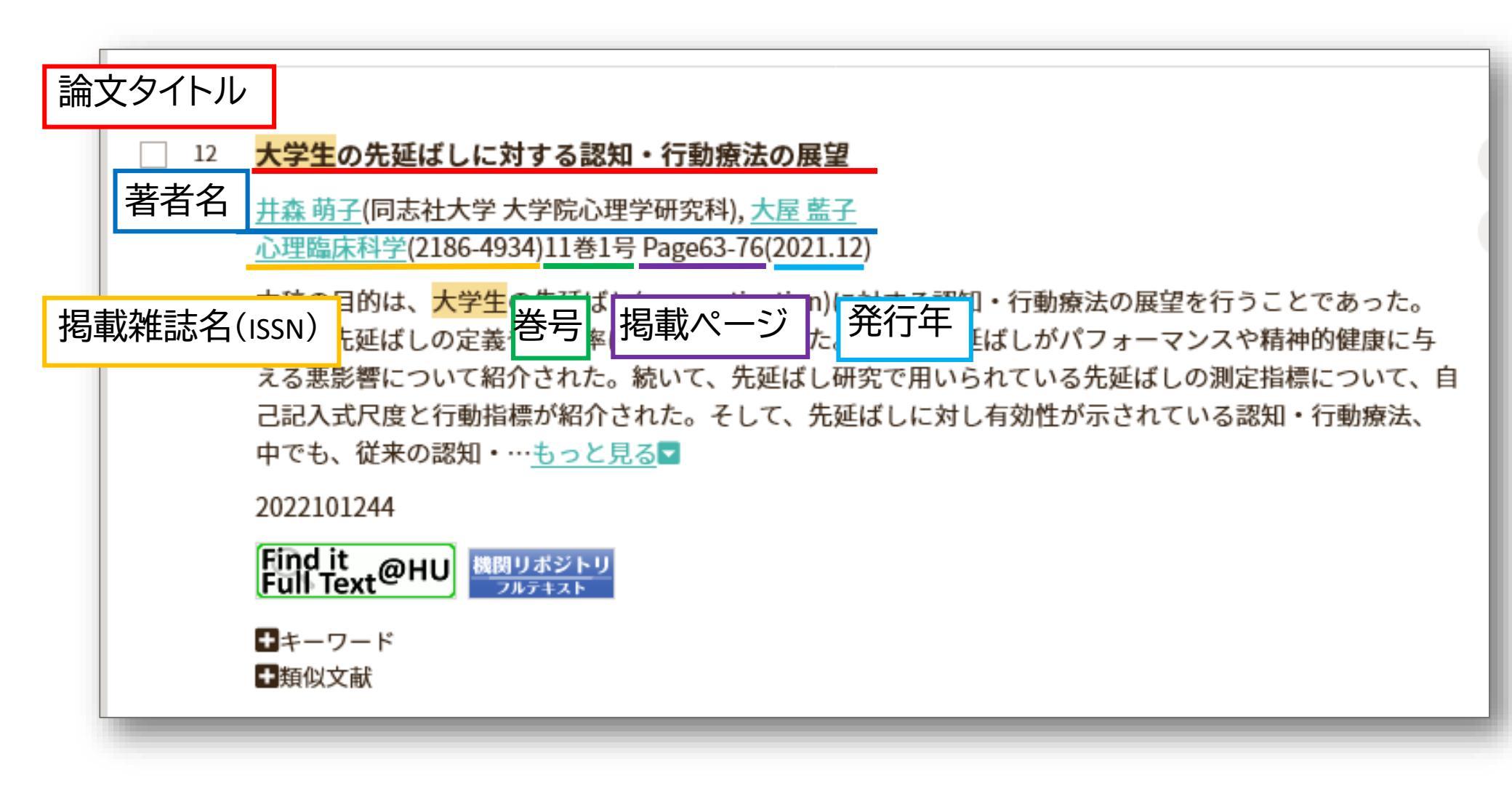

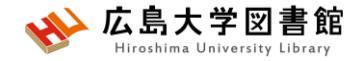

## 検索結果詳細

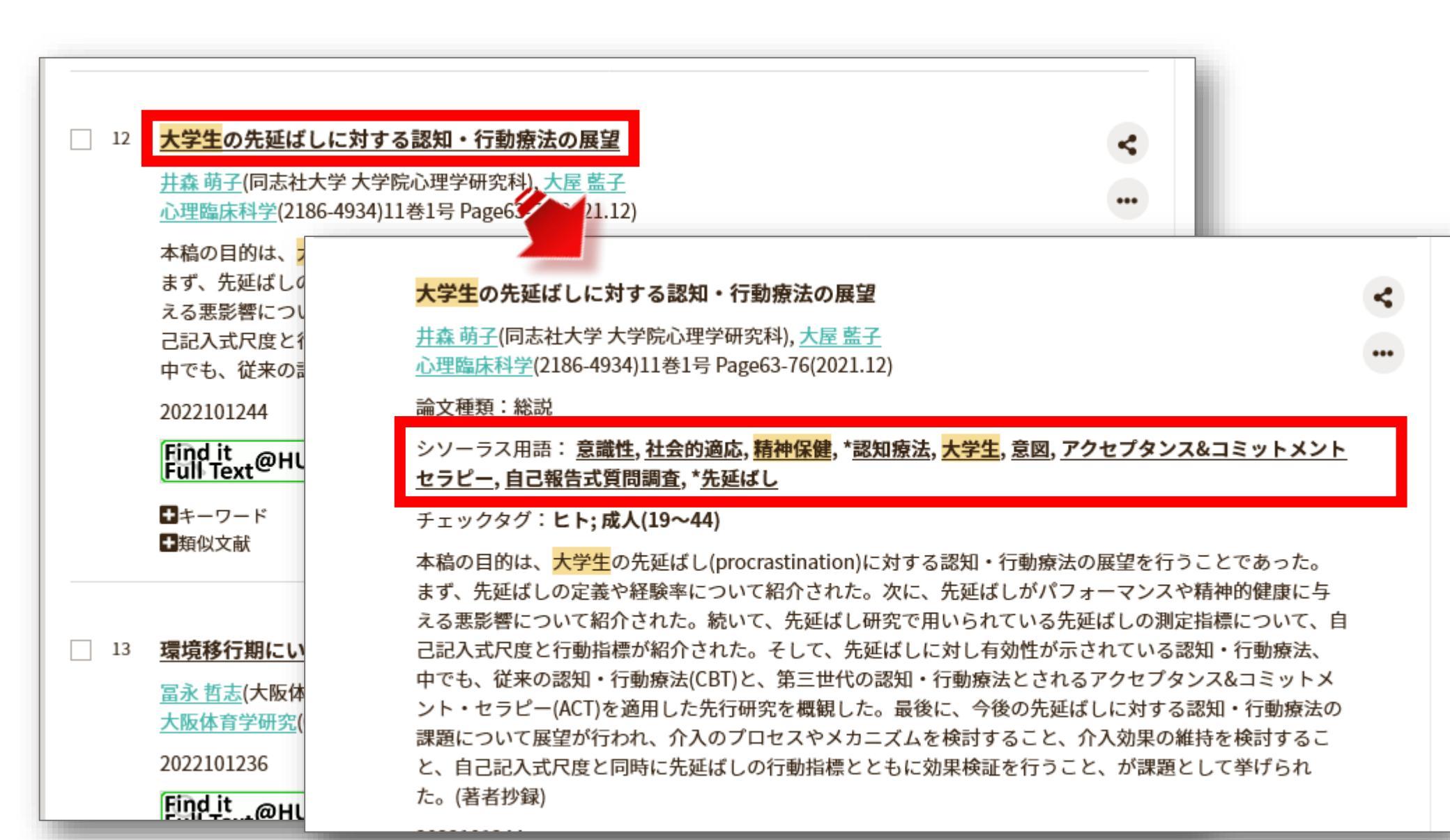
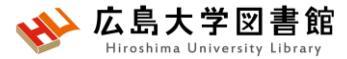

### 文献を入手する:フルテキストがある

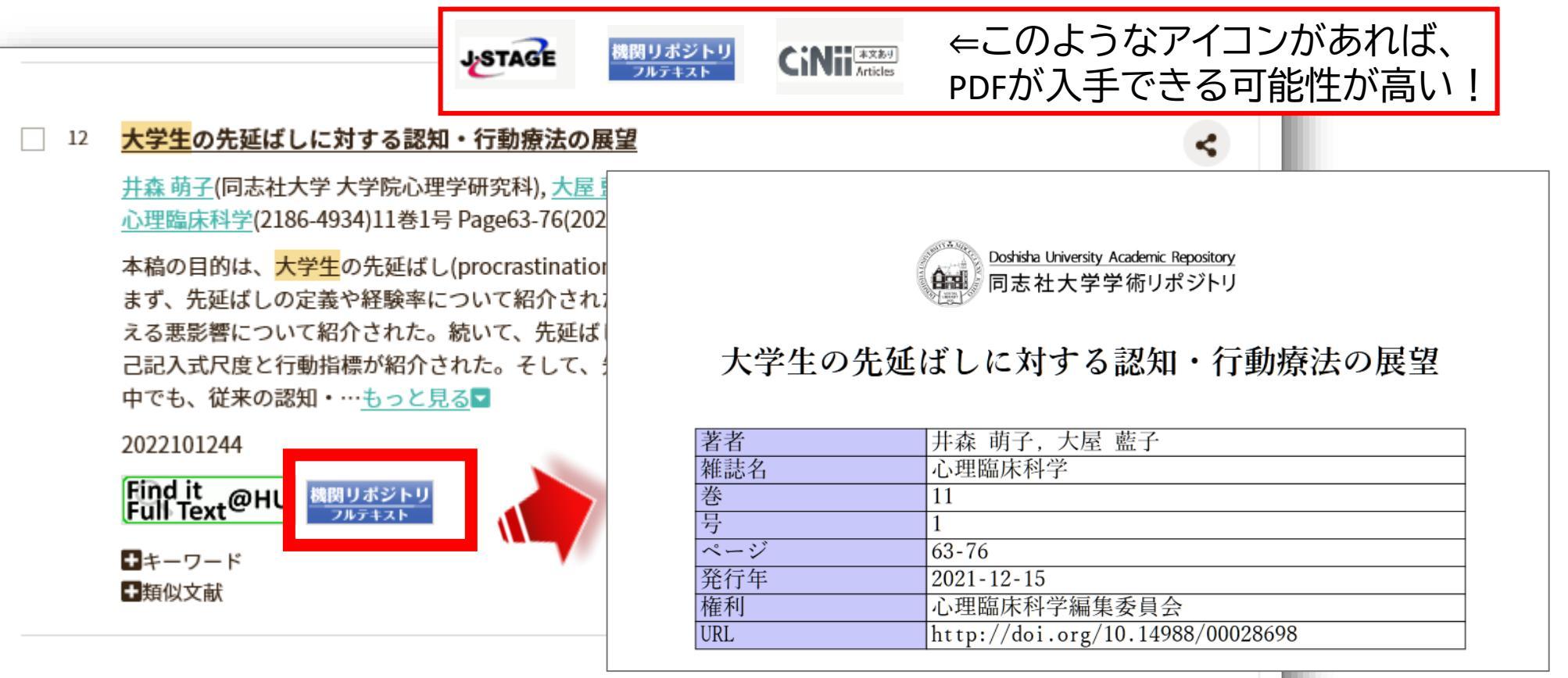

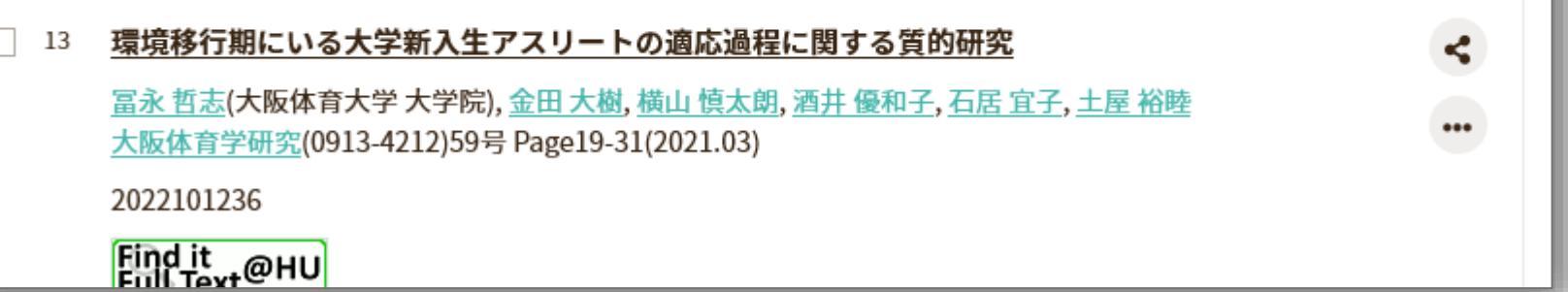

# 文献を入手する:フルテキストがない

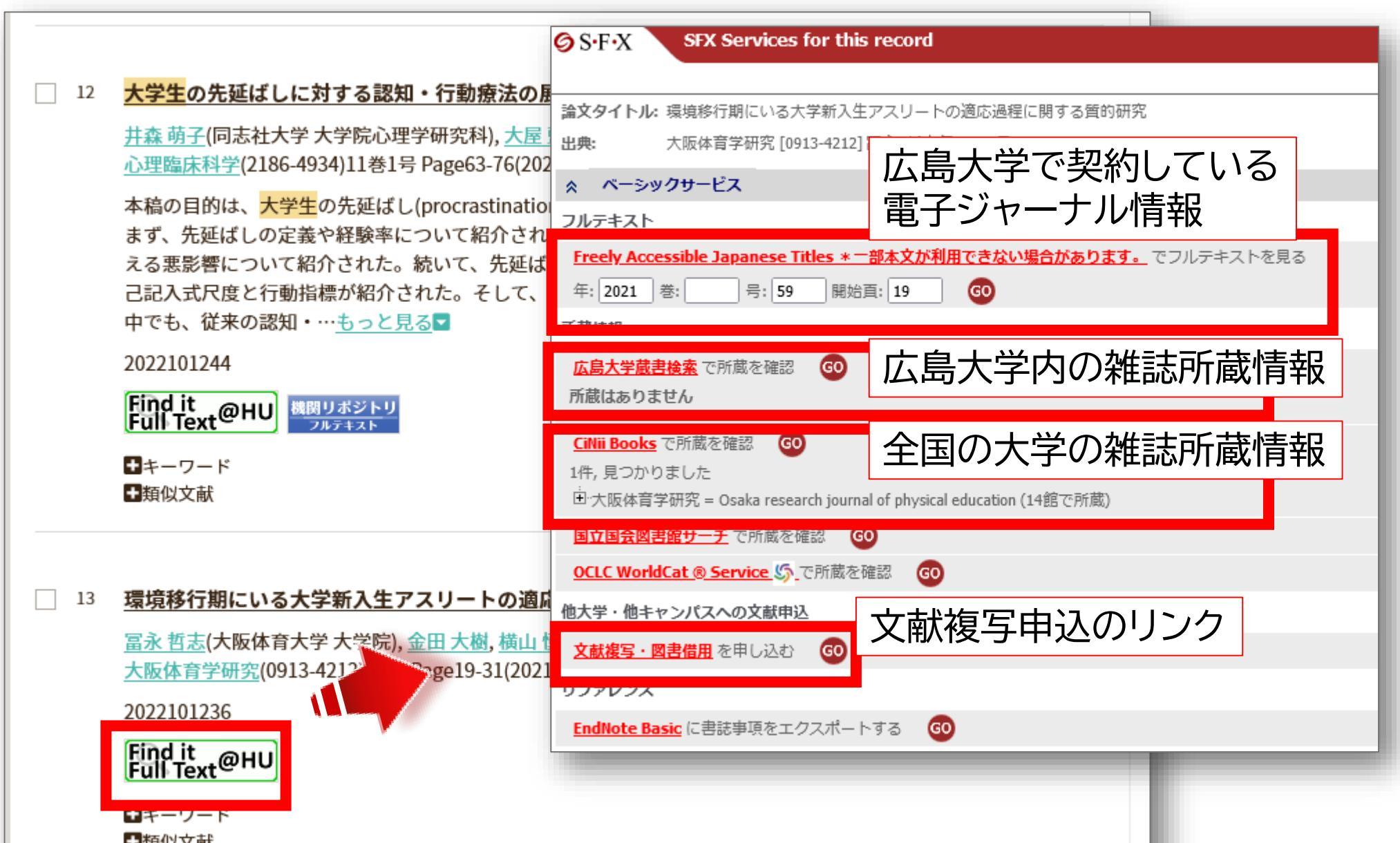

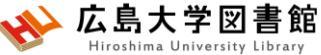

### 文献を入手する:学内に資料がある

S.F.X SFX Services for this record 関連情報 書誌詳細 **一**印刷 論文タイトル:発達障害のメンタルヘルスリテラシーが大学書 他機関から取り寄せる ▲ 検索結果一覧へ戻る 出典: 臨床心理学 [1345-9171] 水野, 雅之年:2022 巻 臨床心理学 = Japanese journal of clinical psychology 文献複写申込(コピー取り寄せ) クリックしてもページが表示 1巻0号 (Sep. 2000)- = 通巻0号 (Sep. 2000)-. -- 金剛出版, 2000. ペーシックサービス 雑誌 <SB02398899> されない場合はこちら フルテキスト 総合評価: ★★★★★ 登録タグ: 登録されているタグはありません 広大で読める電子ジャーナル等には見つかりませんでした ②他キャンパスの場合、 学内所蔵が確認できない場合、文献複写依頼して下さい 便利機能: 📕 ブックマーク 🚫 タグ 📑 出力 🖂 メー ▶レビューを見る ▶詳細情報を見る 所蔵情報 文献複写を取り寄せる 書誌URL: https://opac.lib.hiroshima-u.ac.jp/webopac/SB02398 広島大学蔵書検索で所蔵を確認 GO 间出版,2009. 11+の フルウました。 一括所蔵一覧 1件~3件(全3件) 心理臨床学研究 = Jour 臨床心理学 = Japanese journal of clinical psychology nal of Japanese clinic 配架場所をクリックすると詳細をみることができます。 al psychology 所蔵館 配架場所 所蔵巻 日本心理臨床学会 [編]. 東広島 (中央) 教・心理学 14,15(1 -- 1巻1号 (1983 OC 10件 v t.)-. -- 日本心理臨床学 教・教育実践総合センター 東広島(中央) 3(5-6), 所蔵キャン 雑誌アラ・ 会. 1983. NO. 配置場所 請求記号 娄号 年月次 瞎蕜状況 パス 東広島 (中央) 保健管理センター(学生プラザ) 1 - 3, 4(1教·心理 東広島 臨床心理学研究 0001 14, 15(1-2) 2014-2015 学 (中央) 日本臨床心理学会[編集]. CiNii Books で所蔵を確認 GO -- 6巻1号 (昭42.4)-. --教·教音 東広島 受入継 3(5-6), 4(1-4, 6), 5-7, 8(1-3, 5-6), 9-21, 22 医学書院, 1967. 2003-2022 0002 実践総合 申込 (中央) 続中 1件,見つかりました (1-2)センター ① 臨床心理学 = Japanese journal of clinical psychology (338) 次へ▶ 保健管理 東広島 センター 1-3, 4(1-4, 6), 5-7, 8(1-3, 5-6), 9-21, 22(1-受入継 2001-2022 0003 申込 国立国会図書館サーチ で所蔵を確認 GO (中央) (学生プ 結由 2) ①**該当巻号**の所蔵場所を確認し、 他の検索サイトで探す OCLC WorldCat @ Service 5 で所蔵を確認 GO 他大学・他キャンパスへの文献申込 <mark>霞図書館の場合</mark>、自分で探しに行く 文献複写・図書借用 を申し込む GO リファレンス EndNote Basic に書誌事項をエクスポートする GO

# 文献を入手する:他キャンパスから取り寄せる

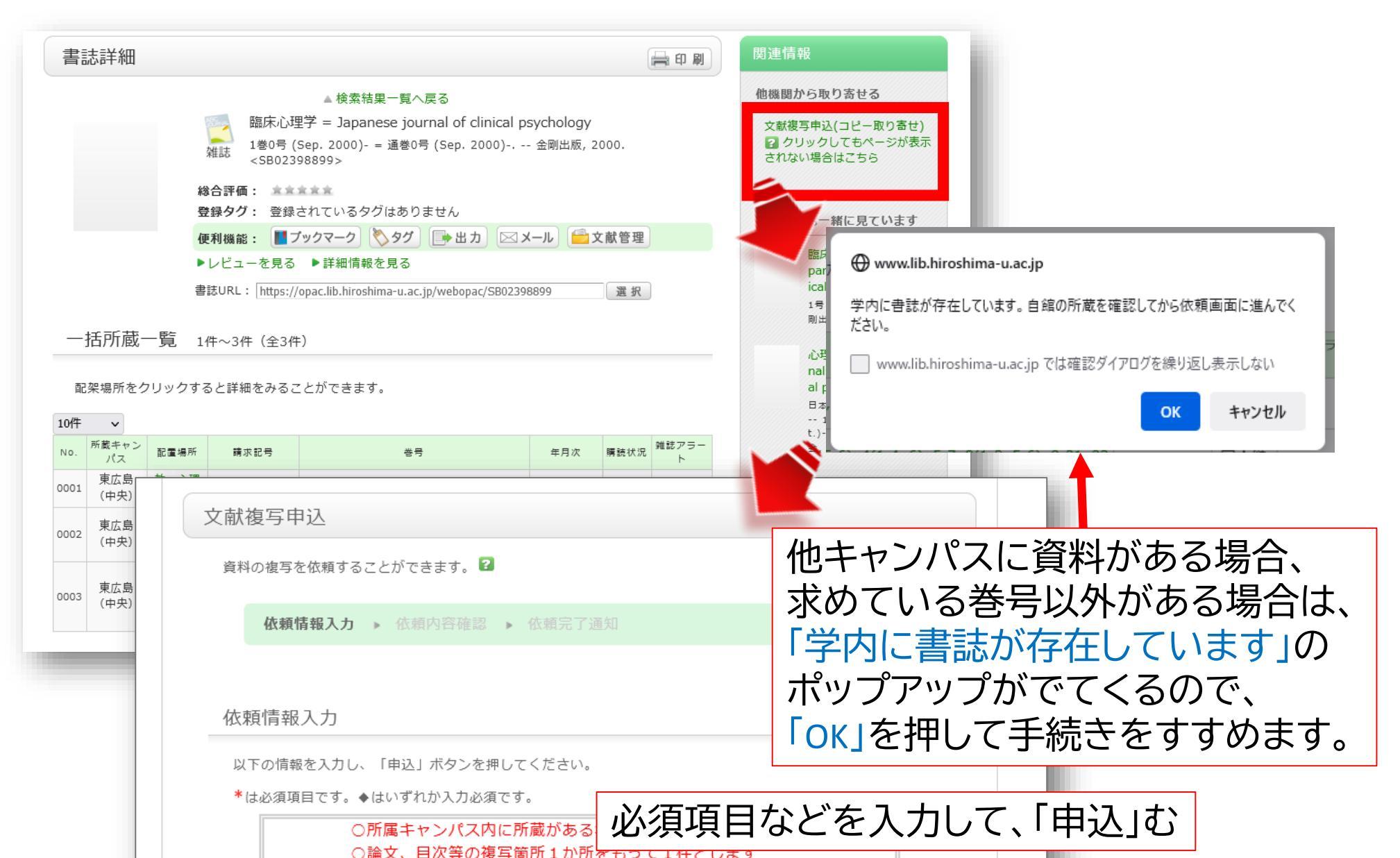

### 文献を入手する:学内に資料がないう<sup>協大学図書館</sup> 他大学等から取り寄せる

| SFX SEX Services                                             | 外部データ受付 (open URL)                                                                  |                                 | 関連情報                                                              |
|--------------------------------------------------------------|-------------------------------------------------------------------------------------|---------------------------------|-------------------------------------------------------------------|
| <ul> <li>論文タイトル:環境移行期にいる大</li> <li>出典: 大阪体育学研究[09</li> </ul> | リンク元から送信された資料情報は以下の通りです。<br>検索結果:1件                                                 |                                 | 他大学資料確認<br>                                                       |
| ☆ ベーシックサービス                                                  | データ情報                                                                               |                                 | 他機関から取り寄せる                                                        |
| フルテキスト<br>Freely Accessible Japanese T<br>年: 2021 巻: 号: 59   | <b>リンク元情報:</b> ichuweb(2022101236)<br>論 <b>文タイトル:</b> 環境移行期にいる大学新入生アス<br>著者名: 冨永 哲志 | マリートの適応過程に関する質的研究               | 文献複写申込(コピー取り寄せ)<br>ロカルローン(ロルロルローン)<br>クリックしてもページが表示<br>されない場合はこちら |
| 所蔵情報<br>広 <u>島大学蔵書検索</u> で所蔵を確認<br>所蔵はありません                  | <b>雑誌タイトル:</b> 大阪体育学研究<br>ISSN: 09134212<br>発行年: 2021-03                            | 他キャンパスに資料がある                    | 場合、                                                               |
| CINII Books<br>で所蔵を確認<br>1件, 見つかりました                         | 号: 59<br>ページ: 19-31                                                                 | 「学内に書誌が存在している                   | ます」の                                                              |
| □ 大阪体育学研究 = Osaka resear                                     | rch journal of physical education (14館で所蔵)                                          | ホツノアツノか ぐ ( くるの                 | で、<br>                                                            |
| <u>国立国会図書館サーチ</u> で所蔵を確<br>OCLC WorldCat ® Service いっ        | 2.2.2.2.2.2.2.2.2.2.2.2.2.2.2.2.2.2.2.                                              | OK」を押しく手続さをす。<br>  必須項目などを入力して、 | りのます。<br>「申込」みます。                                                 |
| 他大学・他キャンパスへの文献申辺<br>文献複写・図書借用<br>を申し込む<br>リファレンス             | <b>0</b>                                                                            | (雑誌名,論文名などは、検<br>取り込まれます。)      | 家結果が                                                              |
| EndNote Basic に書誌事項をエク                                       | 7スポートする 😡                                                                           |                                 |                                                                   |

# 医中誌Web:絞り込み検索

🔥 広島大

| 🤔 医中誌Web                                             | <b>歳</b><br>シソーラスプラウザ クリ |                  |  |  |  |  |  |  |  |
|------------------------------------------------------|--------------------------|------------------|--|--|--|--|--|--|--|
| ≡                                                    | .1 (9.1                  | The cell with    |  |  |  |  |  |  |  |
| A ⇒→★★                                               | すべて検索                    | ×Q               |  |  |  |  |  |  |  |
|                                                      | ■辞書参照 HELP               |                  |  |  |  |  |  |  |  |
| ■ 書誌確認                                               | 収載誌名 統制語 所属機関名           | 更に多くの絞込み条件を表示できる |  |  |  |  |  |  |  |
| ●●● ゆるふわ検索                                           | ▼ 絞り込み条件 (HELP)          | すべて表示 🖉          |  |  |  |  |  |  |  |
| 三書籍検索                                                | 本文入手 本文あり 本文あり (無料)      | 抄録 あり            |  |  |  |  |  |  |  |
| PubMed                                               | 論文種類 原著論文 解説・総説 会議録除く    | OLD医中誌 限定 除く     |  |  |  |  |  |  |  |
| 🌲 お知らせ                                               | 症例報告・事例 限定 除く            | 分類               |  |  |  |  |  |  |  |
| 2022/04/27 <mark>(NEW</mark> )<br>医中試Web 新バージョンをリ    | 副標目 診断 治療 副作用            | チェックタグ 小児 成人 高齢者 |  |  |  |  |  |  |  |
| リースしました。<br>・新パージョン詳細は <u>こちら</u><br>・分本版(Aver5)はニモニ | 発行年 最新3年分 最新5年分 年~       | f f              |  |  |  |  |  |  |  |
| キーワード入力                                              | と合わせて、                   | 9八〇衣小 🕑          |  |  |  |  |  |  |  |
| ■ さまざまな絞り                                            | こみが可能!                   |                  |  |  |  |  |  |  |  |

# 医中誌Web:絞り込み検索 ※ 広島大学図

(検索途中画面)

| ≡           | 国辞書参照 HEL                    |                                                                                                    |          |
|-------------|------------------------------|----------------------------------------------------------------------------------------------------|----------|
| ۹           |                              | 交込み条件を表示できる                                                                                                    | Q        |
| Ē           | ▼絞り込み条件 HELP                 | ③検索履歴 HELP                                                                                                    | ×        |
| ••          | 本文入手<br>本文あり 本文あり (無料)<br>抄録 | <ul> <li>✓ #1 (大学生/TH or 大学生/AL) and (精神保健/TH or メンタルヘルス/AL)</li> <li>AND→ 履歴プラス検索 Q</li></ul>                                                                                                    | 1,724件   |
|             | あり<br>論文種類                   | すべて 本文あり<br>1,724件 592件                                                                                                    | >        |
| <b>.</b>    | 原著論文 解説・総説<br>会議録除く          | <ul> <li>□ すべてチェック</li> <li>□ すべてチェック</li> <li>□ 高易表示</li> <li>▼ 新しい順</li> <li>▼ 30件</li> <li>▼ ○ ○</li> <li>▼ ○ ○</li> <li>○ ○</li> <li></li></ul> | <b>₽</b> |
|             | OLD医中誌<br>限定 除く              | 1 新型コロナウイルス感染症影響下における大学生の不安及びメンタルヘルスの変化<br>今仁康平(産業医科大学/産業保健学部環境マネジメント学科), <u>倉岡宏幸, 笛田 由紀子, 樋上 光雄</u>                                                                                                    | ۲<br>۲   |
|             |                              | <u>産業医科大学雑誌(</u> 0387-821X)44巻1号 Page145(2022.03)<br>W310220067 <pre 医中誌=""></pre>                                                                                                    |          |
| (検索)<br>(更) | S結果から、<br>こ絞り込む」ことも可能        | [Full Text <sup>™</sup> ]                                                                                                    |          |
|             | 症例報告・事例                      |                                                                                                    |          |

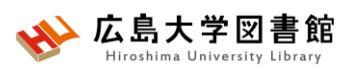

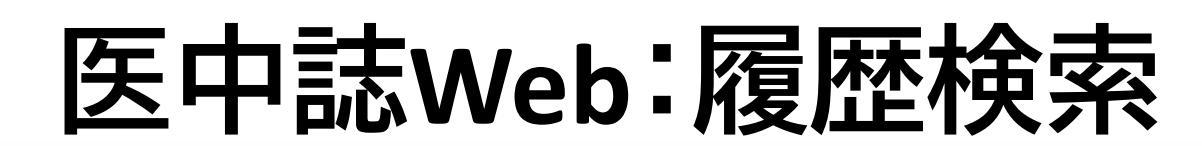

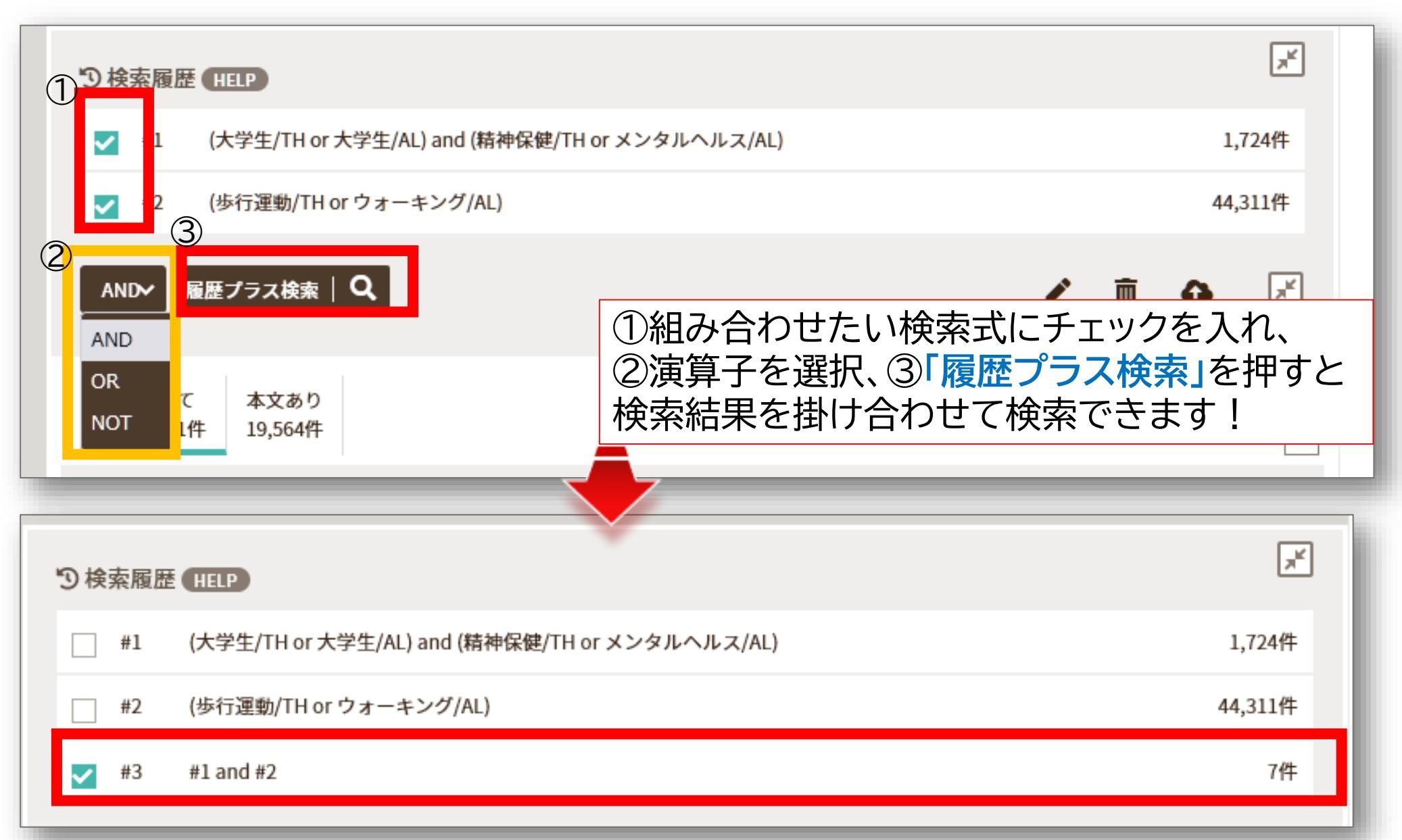

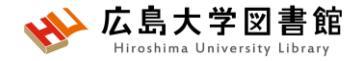

### 演習課題

以下の論文を、医中誌Webで検索し

- 1. 掲載雑誌名、巻号、掲載ページ、発行年を確認しましょう。
- 2.この論文の入手方法を考えましょう。

【論文情報】 山本 幸代著 小児の肥満・肥満症のスクリーニングと治療介入

3.「子どもの花粉症」について調べ、 検索式と検索結果の数を書きましょう。

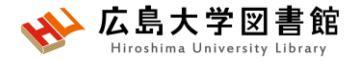

### 演習課題(回答)

- 1.掲載雑誌名:肥満研究 巻号:26巻3号 ページ:333-338 発行年:2020年
- 2. メディカルオンライン(契約DB)でPDFファイルをダウンロード する
  - 霞図書館でコピーする
- 3. キーワード入力:"花粉症" "子ども" (花粉症/TH or 花粉症/AL) and (小児/TH or 子ども/AL) 269件 キーワード入れ替えも同じ

(件数は20250415検索結果)

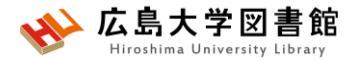

### 演習課題(回答)

### 3. キーワード入力:

#1 "花粉症"(花粉症/TH or 花粉症/AL) 15,075件 #2 "子供" or "子ども" or "こども" (小児/TH or 子供/AL) or (小児/TH or 子ども/AL) or (小児 /TH or こども/AL) 269,301件

#3 #1 and #2 390件

キーワード入力:"花粉症" 絞り込み条件"小児(6~12)" ((花粉症/TH or 花粉症/AL)) and (CK=小児(6~12)) 1,208件 (件数は20250415検索結果)

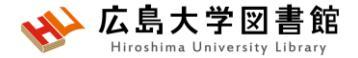

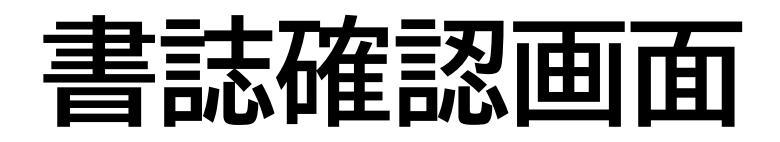

| 😥 医中誌Web                                             |                      | &<br>シソーラスブラウザ クリッ | <b>ロ</b><br>ヮ゚゚゚゚゚゚゚゚゚゚゚゚゚゚゚゚゚゚゚゚゚゚゚゚゚゚゚゚゚゚゚゚゚゚゚゚ | <b>?</b> HELP S お問い合わせ | My医中誌<br>ログアウト |             |
|------------------------------------------------------|----------------------|--------------------|---------------------------------------------------|------------------------|----------------|-------------|
|                                                      | 画面 Single Citation M | atcher HELP        |                                                   | 雑誌名                    | や発行年           | 善           |
| Q 論文検索                                               |                      |                    |                                                   |                        |                | , 🗅         |
| 書書誌確認                                                | 雑誌名                  |                    |                                                   | 号, ぺー                  | -シ,タイ          | トル          |
|                                                      | ISSN                 |                    |                                                   | 中のキ-                   | ーワード           | など          |
|                                                      | 発行年月                 | <b> 4</b>          | 月                                                 | から検索                   | 索が可能           | )<br>)<br>) |
|                                                      | 巻・号・開始頁              |                    | 号                                                 | 検索後,                   | 「論文権           | 食索」         |
|                                                      | 著者名                  | 筆頭著者名に限な           | ≧ 最終著者名に限済                                        | の画面                    | こ戻ると           | 、検          |
| م אוקש<br>2022/04/27 (NEW)                           |                      |                    |                                                   | 索結果                    | が表示さ           | ·ħ.         |
| 医中誌Web 新パージョンをリ<br>リースしました。<br>・新パージョン詳細は <u>こちら</u> | タイトル中のキーワード          |                    |                                                   | 検索履                    | をの確認           | !≠,         |
| ・従来版(Ver.5)は <u>こちら</u>                              | DOI                  |                    |                                                   | できまで                   | エッショーので        | ,           |
|                                                      |                      | 収載誌名参照             | 書誌確認検索                                            | Q                      | ·              |             |
|                                                      |                      |                    |                                                   |                        |                |             |

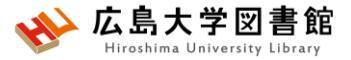

### 学外からのアクセス方法

# • VPN接続が必要です。 はじめに、<u>PCICソフトウェアのダウンロードと設</u> <u>定</u>、スマホ・タブレットの場合はアプリのダウンロードと設定が必要です。

ダウンロードするソフトウェア/アプリの案内は、 広島大学情報メディア教育研究センターの <u>VPN(SSL-VPN)サービス</u>のページを確認します。

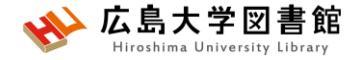

### 3. 医学文献データベース 「メディカルオンライン」で論文 を探す~入手する

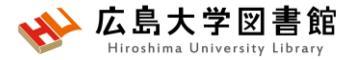

メディカルオンライン

- ・「文献」サービス
  - 医学・医療に関連した国内発行の学会誌・学術専門誌を 統合し配信している 約1,600タイトルの医学関連ジャーナルの中の400万 件の文献フルテキストPDFを検索・閲覧・ダウンロードで きる
- 医中誌Webで検索できない文献もある
- ・学内ネットワーク(VPN可)からアクセスする

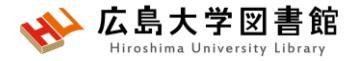

メディカルオンライン

- ・メディカルオンライン利用上の注意点
  - 1.ロボット等による機械的な大量ダウンロード
  - 2.特定の雑誌のみを対象とした大量のダウンロード

同一利用者が、特定の雑誌に掲載された文献の収集を目的として、連続的または断続的に、 大量にダウンロードする事は禁止。必要な論文のみを個別にダウンロードすること。

•「くすり」データベース

医療用薬(薬価未収載薬含む)、一般薬(OTC)の添付文書データベース 「プロダクト」データベース

医療機器・材料・関連サービス製品情報のデータベース

「イーブックス」ライブラリーサービス : 電子書籍の閲覧

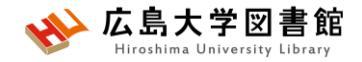

### アクセス方法

### 学内ネットワーク(HU-CUP)に接続し、アクセスします。 学外からは、VPN接続を行います。

#### 霞図書館向けのウェブサイトトップ

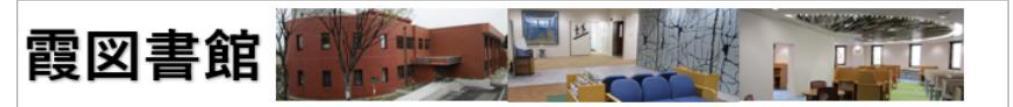

#### 主な電子リソース

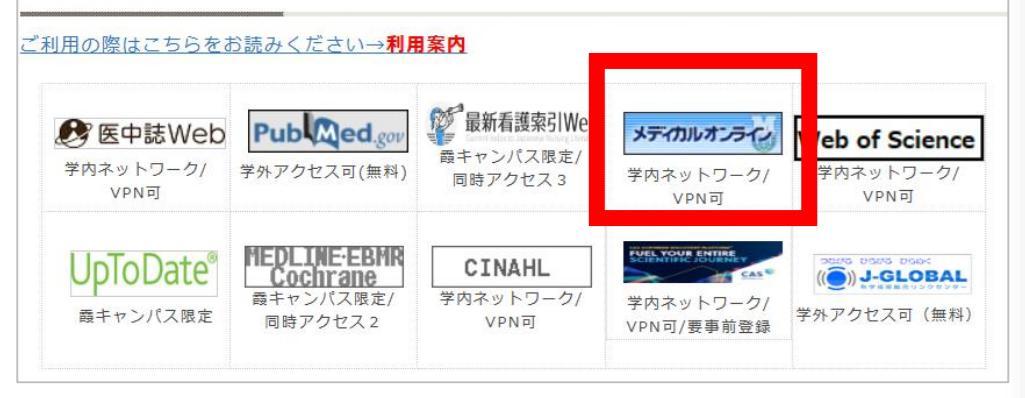

| 図書館ウェ                                  | ブサイト>データベース<br>ーマー覧                                                                                                    |
|----------------------------------------|----------------------------------------------------------------------------------------------------|
| ☆ 広島大学図書<br>Hiroshima University Libra |                                                                                                    |
| 利用案内 資料の検索                             | データベース 特別コレクション 講習会・調査相談 図書館について お問い合わせ                                                                                                   |
| 利用者メニュー                                | <u>HOME &gt; データベース</u> > データベース一覧                                                                                                    |
| 利用状況・貸出更新                              | データベース一覧                                                                                                    |
| 文献複写申込                                 | 広島大学では様々なデータベースが利用できます。データベースを使うと、雑誌論文、雑誌記事、新聞記事、統計                                                                                       |
| 図書借用申込                                 | フーラなどの予測的な情報を来ることができます。広気入手の不少ドラークに接続されたパラコンなとから利用することができます。(※字内WiFiに接続する場合は、「HU-CUP10~50」に接続してください。「eduroam」か                            |
| 新規購入依頼                                 | らは利用できません。)<br>下記の分野が種類から必要な項目を選択してください。                                                                                                  |
| 新着情報アラート                               | 【はじめにお読みください】                                                                                                    |
| ブックマーク                                 | データベースに収録されているデータは、電子ジャーナル・ブックの利用と同様に 大量のダウンロード(閲覧も含<br>む)、複製配布、改変、転載等は禁止されています。(参考: <u>電子ジャーナル・ブック利用案内</u> )                             |
| お気に入り検索                                | ご利用前に必ず利用条件(利用可能キャンパス、同時アクセス数、学外からのアクセス、学外者の来館利用など)<br>をご確認ください。(各データベース下部に記載)                                                            |
| レビュー履歴                                 |                                                                                                    |
| タグ履歴                                   | 分野> 医子・王印科子 で殺込み                                                                                                    |
| <b>ライティングセンター</b><br>WRC               | 結果一覧の下の方<br>データベース-覧 / Database List<br>E学・生命科学 / Medicine & Life Science 〜 関 〜 い Soft                                                    |
| 教員向け                                   |                                                                                                    |
| 子土用図音通正のこ来日<br>学術情報リポジトリ               | <u>Publicy (ハンスド)</u> (J. S. National Library of Medicine)<br>米国国立医学図書館提供の医学文献データベース<br>※広鉄構成員向けの入口です。full text linksに「広大で探す」アイコンが表示されます。 |
| Hiroshima                              | 心理学 / Psychology<br>医学 · 生命科学 / Medicine & Life Science                                                                                   |

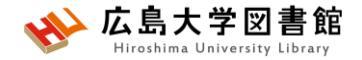

アクセス方法(ログイン不要)

| 医学論文をダウンロード 医療の<br>メディカルオン<br>Medical*Online   | ▶ はじめての方へ ▶ ヘルプ ▶ お問い合わせ                                |                                        |               |        |                                 |                        |
|------------------------------------------------|---------------------------------------------------------|----------------------------------------|---------------|--------|---------------------------------|------------------------|
| ホーム                                            | <b>煽文</b>                                               | イーブックス                                 | くすり           | プロダクト  | ブックセンター                         |                        |
| 最新情報・特集                                        | 文献検索・全文間覧                                               | 電子書籍間覧                                 | 医薬品検索         | 医療機器検索 | 医学書通販                           |                        |
|                                                |                                                         | 分野で探す                                  | ▶ 学会・出版社で探す   |        |                                 |                        |
| 文献を検索                                          |                                                         | 20件 🔻 🔍 🔻 🛪                            | <b>†プ</b> ション |        |                                 | 🌲 アラート設定               |
|                                                |                                                         |                                        |               |        |                                 |                        |
| ホーム > 文献                                       |                                                         |                                        |               |        |                                 |                        |
| メディカルオンライ                                      | ン「文献」サービス                                               |                                        |               |        |                                 |                        |
| ×713743271                                     |                                                         | 検索小ツク                                  | スにキー'ノ-       | -トを人力。 |                                 | 🗋 広島大学様                |
| 医学・医療に関連し                                      | た国内発行の学会誌・                                              | 医甲誌Web                                 | と回し。          |        |                                 | ID: IP認証               |
|                                                |                                                         |                                        |               |        |                                 | 会員                     |
| インフォメーション                                      |                                                         |                                        |               |        |                                 | 刺会主を目え                 |
| ▶ 2024年04日02日 i                                | 記信山の雑誌IIPI ――覧                                          | (1522註) けてちらか)                         | new           |        |                                 |                        |
| ▶ 2023年10月30日                                  | <u>町日中の稚心のRE 頁</u><br>ガイドブックNo.26(20                    | (1383 <u>歳) ほどうらが</u><br>023年10月版)が出来」 |               |        |                                 | Myページロジョン<br>Myページ新規登録 |
| ▶ 2023年03月08日                                  | 医学通信社「月刊保険詞                                             | 診療」配信停止のお知ら<br>- トムサービス不見合α            | って起生          |        |                                 | Myページについて              |
| ▶ 2023年03月03日                                  | ボッドワークドフラルの<br>新検索エンジン(Grooi                            | こよるサービス不具合の<br>nga)実装のご案内              |               |        |                                 |                        |
| ▶ 配信停止/配信再開                                    | 開ジャーナル                                                  |                                        |               |        |                                 | ログアウト                  |
| <ul> <li>メティカルオンフ</li> <li>利用者向けマニュ</li> </ul> | <ol> <li>コンご利用業内(旧名)</li> <li>アル動画(YouTubeチ)</li> </ol> | ™・ こ利用者回りマニ<br>ヤンネルにアクセスし∃             | Mvページ         | にログイン  | するところ。                          |                        |
|                                                |                                                         |                                        | 医由转///        |        | ノリビビン。<br>コグイ <sup>、</sup> 川士不望 | <b>E</b>               |
|                                                |                                                         |                                        |               |        |                                 |                        |

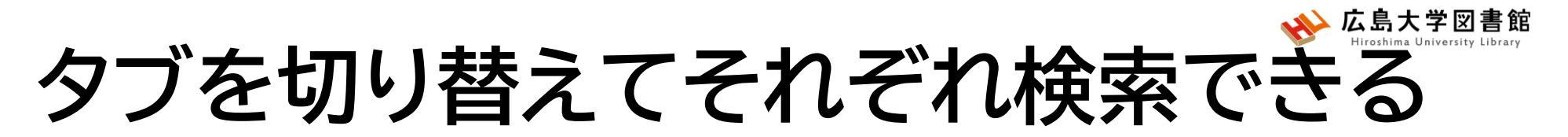

| 医学論文をダウンロード 医M<br>メディカルルオ<br>Medical*Online | 意の総合ウェブサイト<br>ンライン             |              |                  |            |          | ▶ はじめての方 | 「ヘ ▶ ヘルプ ▶ お問い合わ                         |
|---------------------------------------------|--------------------------------|--------------|------------------|------------|----------|----------|------------------------------------------|
| ホーム                                         | 文献                             | イーブック        | スピラ              | F <b>7</b> | くすり      | プロダクト    | ブックセンター                                  |
| 最新情報・特集                                     | 文献検索・全文間の                      | 見 電子書籍間劈     | 医療動              | 画視聴        | 医薬品検索    | 医療機器検索   | 医学書通販                                    |
| ▶ 詳細検索                                      | <ul> <li>911190C3#9</li> </ul> | ▶ 分野で探す      | ▶ 学会・出版          | 社で探す       |          |          |                                          |
| 文献を検索                                       |                                | 20件 🔻 🔍      | ▼ オプション          |            |          |          | 🌲 アラート設定                                 |
| ☑ 類義語を使用する                                  | □ 本文閲覧可のみ                      |              |                  |            |          |          |                                          |
| ホーム > 文献                                    |                                | 検索           | ボックスに            | キーワー       | ドを入力。    |          |                                          |
| メディカルオンライン                                  | √「文献」サービス                      | 医中           | 記Webと同           | 同じ。        |          |          | 広島大学様                                    |
|                                             | 考合クェブサイト                       |              |                  |            |          | ・ はじめて   | の方へ ▶ ヘルプ ▶ お問い合わせ                       |
| ホーム                                         | 「加文」                           | イーブックス       | ビデオ              | くすり        | プロダク     | ト ブックセンタ | _                                        |
| 最新情報・特集                                     | 文献検索・全文閲覧                      | 電子書籍間覧       | 医療動画視聴           | 医薬品検索      | 医療機器検到   | 索 医学書通販  |                                          |
| ▶ 詳細検索                                      | ▶ 契約書籍一覧                       |              | シリーズで探す          | ▶ 分野で探す    | ▶ 出版社で探す |          |                                          |
| 電子書籍を検索                                     |                                | 20件 ▼ Q ▼ オフ | <sup>1</sup> ション |            |          |          |                                          |
| ✓ 類義語を使用する                                  | □ 未契約書籍を含む                     |              |                  |            |          |          |                                          |
| ホーム > 電子書籍                                  |                                |              |                  |            |          |          |                                          |
| メディカルオンライン                                  | 「イーブックス」ライブラリ                  | リーサービス       |                  |            |          |          | ☐ 広島大学様                                  |
| 医学・医療に関連した                                  | た電子書籍を提供してい                    | ます。          |                  |            |          |          | ID: IP認証<br>会員種別: 法人会員<br>プラン類別: フリーマクセス |

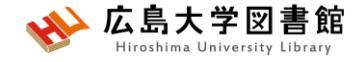

### 医療動画の視聴も可能

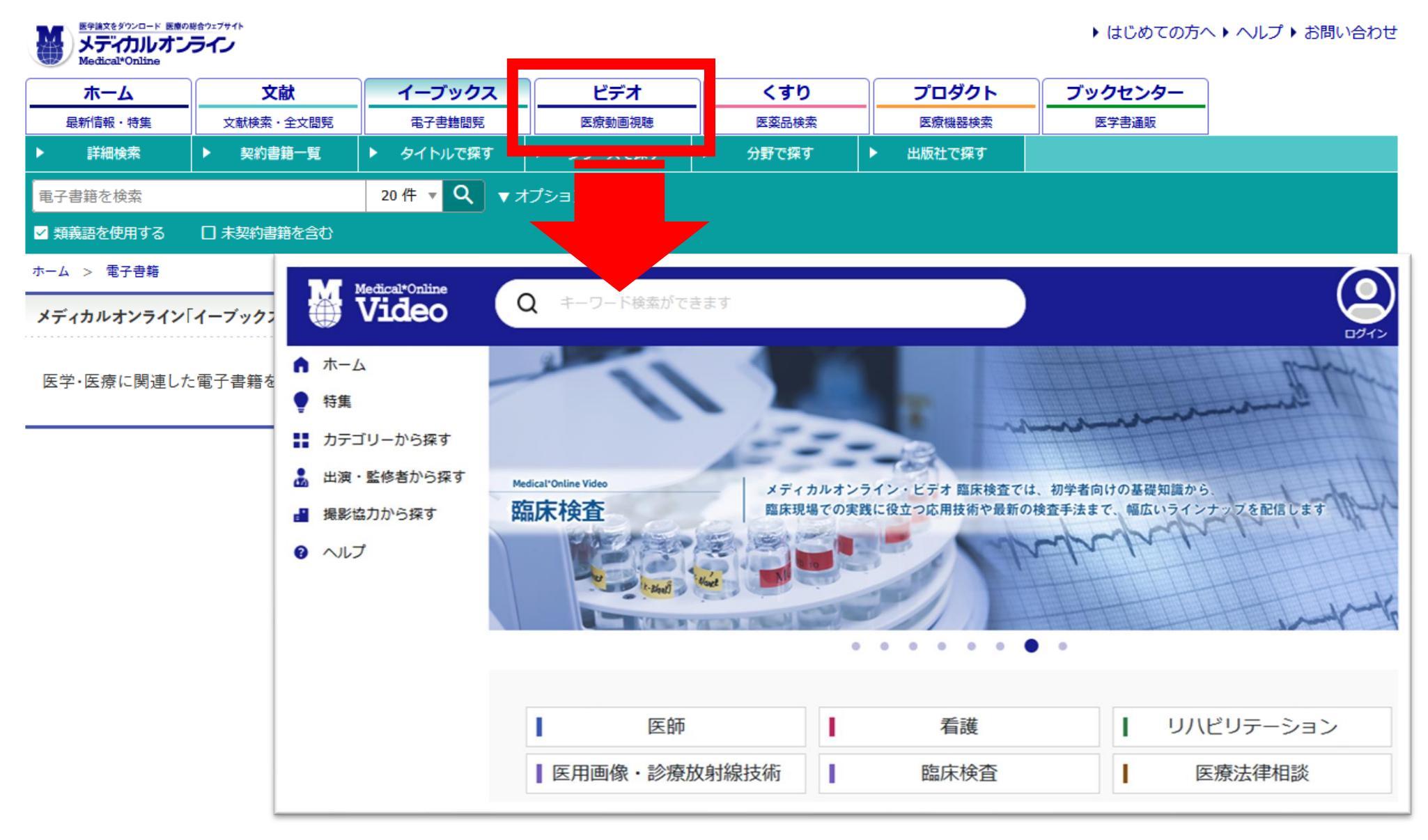

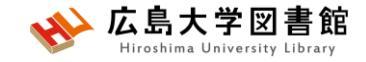

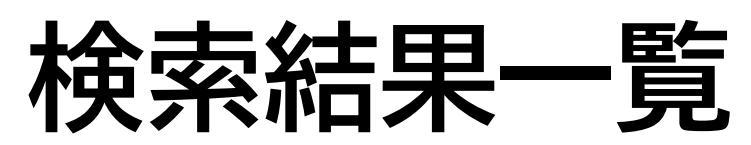

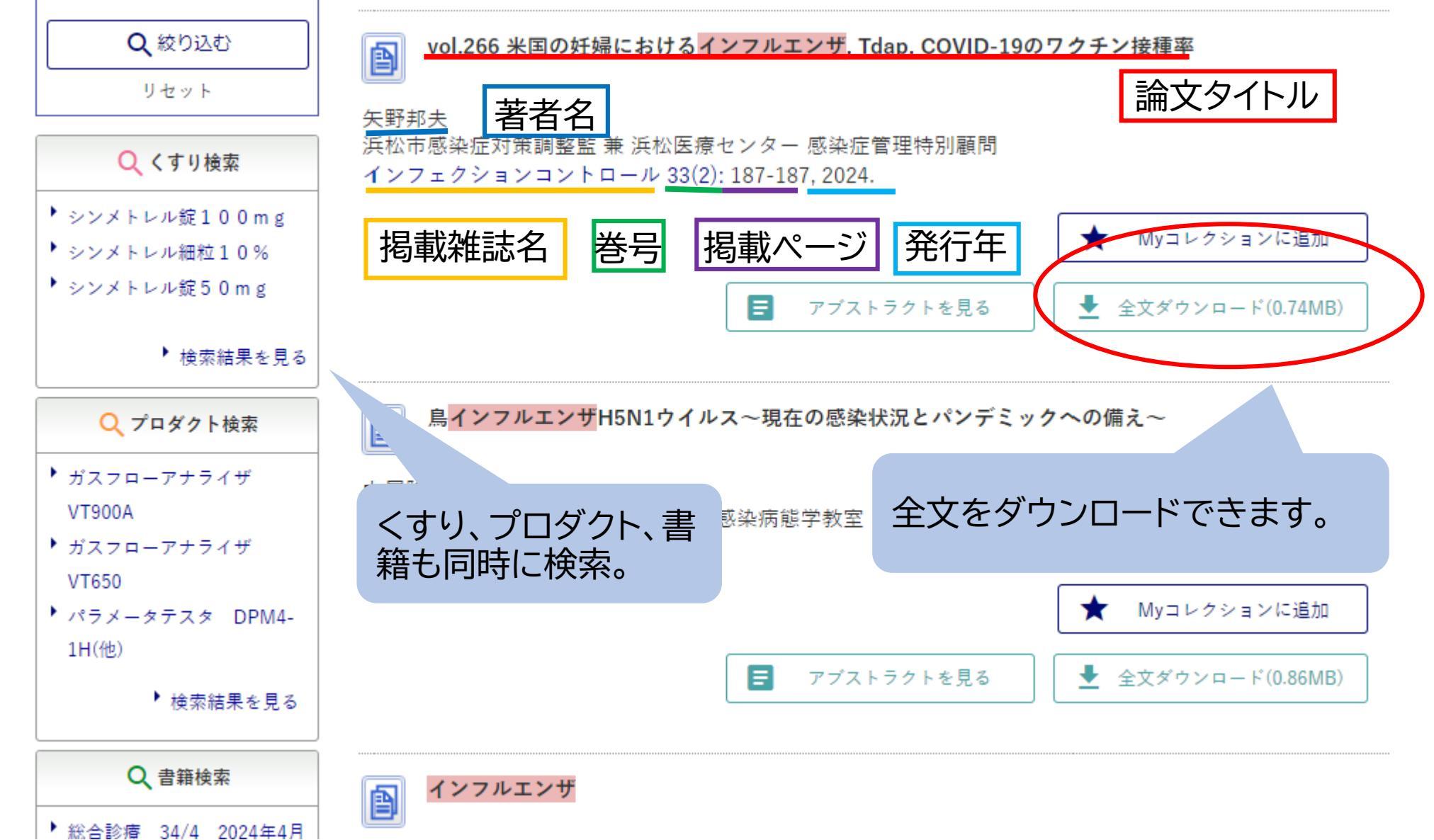

![](_page_57_Picture_0.jpeg)

![](_page_57_Picture_1.jpeg)

![](_page_58_Picture_0.jpeg)

### 4. 図書館内で<u>図書や雑誌</u>を 探す

![](_page_59_Picture_0.jpeg)

演習

### 問題用紙に書いてある図書や論文を検索

### し、霞図書館内に資料を探しに行こう!

✓一問10分くらいで解答してください 時間内にできなくても所定の時間までに セミナー室に戻る

✓2問まとめて解答を職員に提出する

![](_page_60_Picture_0.jpeg)

![](_page_60_Picture_1.jpeg)

### 開架(1階)

![](_page_60_Picture_3.jpeg)

![](_page_60_Picture_4.jpeg)

雑誌(2階)

![](_page_60_Picture_6.jpeg)

![](_page_60_Picture_7.jpeg)

![](_page_60_Picture_8.jpeg)

![](_page_60_Picture_9.jpeg)

![](_page_61_Picture_0.jpeg)

(参考)図書を検索する

![](_page_61_Figure_2.jpeg)

![](_page_62_Picture_0.jpeg)

### (参考)図書がどこにあるか確認する

![](_page_62_Figure_2.jpeg)

![](_page_63_Picture_0.jpeg)

End

書架の並びは

棚ごとにz型!

Start

(参考)図書の並び方

1棚ごとに、左から右へ請求記号の順で並んでいる

![](_page_63_Figure_3.jpeg)

・分類記号・・・NDC(日本十進分類法)

![](_page_63_Picture_5.jpeg)

- 491 基礎医学
- 492 臨床医学.診断·治療
- 492.9 看護学

![](_page_64_Picture_0.jpeg)

### (参考)他キャンパスから図書を取り寄せる

| 書誌詳細 9件目 | 目を表示(全80件)                                               |                                   | 日月      |
|----------|----------------------------------------------------------|-----------------------------------|---------|
| ■前の書誌    | ▲ 検索結果一覧<br>マスカレード・ナイト<br>東野圭吾著 集英社, 2017.               | iへ戻る<br><bb03286404></bb03286404> | 次の書誌▶   |
|          | 総合評価: ★★★★★<br>登録タグ: 登録されているタグはま<br>便利機能: ■ブックマーク 🏷タ     | 中央/西/東千田図<br>「予約・取寄」ボタ            | 国書館の本は、 |
| 所蔵一覧 14  | ▶レビューを見る ▶ 詳細情報を見<br>書誌URL: https://opac.lib.hiroshima-u | 手続きができます<br>3日~1週間程度              | す。(無料)  |
|          | +~1件(王1件)                                                | たらメールで連絡                          | 各します。   |

| No.         巻号         所蔵キャン<br>パス         配置場所         文庫名         請求記号         資料ID         状態         返却予定日         約           0001         東広島<br>(西)         東広島<br>(西)         西図書館<br>2階・開<br>梁         213.6/H-55         0100598501           0件<br>予約・取寄 | 10件  | ~  |             |                                 |     |                   |            |    |       |             |  |
|----------------------------------------------------------------------------------------------------|------|----|-------------|---------------------------------|-----|-------------------|------------|----|-------|-------------|--|
| 0001         東広島<br>(西)         西図書館<br>2階・開<br>架         913.6/H-55         0100598501         0件                                                                                                    | No.  | 巻号 | 所蔵キャン<br>パス | 配置場所                            | 文庫名 | 請求記号              | 資料ID       | 状態 | 返却予定日 | t's         |  |
|                                                                                                    | 0001 |    | 東広島<br>(西)  | <u>西図書館</u><br><u>2階・開</u><br>架 |     | <u>913.6/H-55</u> | 0100598501 |    |       | 0件<br>予約・取寄 |  |

![](_page_65_Picture_0.jpeg)

### (参考)東図書館から図書を取り寄せる

#### 所蔵一覧 1件~1件 (全1件)

![](_page_65_Figure_3.jpeg)

![](_page_66_Picture_0.jpeg)

(参考)雑誌を検索する

![](_page_66_Figure_2.jpeg)

![](_page_67_Picture_0.jpeg)

![](_page_67_Figure_1.jpeg)

![](_page_68_Picture_0.jpeg)

![](_page_68_Picture_1.jpeg)

• 雑誌名の順番 あ~ん(五十音順) A-Z(アルファベット順)

 図書のような<u>請求記号はついて</u> いない

![](_page_69_Picture_0.jpeg)

### 5. (おまけ)医学関連英語データ ベース「PubMed」の紹介

![](_page_70_Picture_0.jpeg)

![](_page_70_Picture_1.jpeg)

### PubMed

米国国立医学図書館:National Library of Medicine (NLM)内の、国立生物工学情報セン ター:National Center for Biotechnology Information (NCBI)が作成しているデータベース

- →世界の主要医学系雑誌等に掲載された文献 を検索できる
- →無料で全世界に公開
- →外国語文献が検索できる

→文献に付与されたMeSHで高い精度の検索が 可能

![](_page_71_Picture_0.jpeg)

## PubMedアクセス方法@広大

### 広大専用URL:<u>http://www.ncbi.nlm.nih.gov/sites/entrez?otool</u>

#### 図書館ウェブサイト>データベース 霞図書館ウェブサイトトップ >データベース一覧 曲 <u>広島大学</u> 🔥 交通ア**クセス** Q <u>サイトマップ</u> 霞図書館 日本語 | English 検索 利用案内 資料の検索 データベース 特別コレクション 講習会·調査相談 図書館について お問い合わせ <u>HOME > <u>テータ</u>ベース</u>> データベース一覧 主な電子リソース 利用状況·貸出更新 広島大学では様々なデータベースが利用できます。データベースを使うと、雑誌論文、雑誌記事、新聞記事、統計 文献複写申込 データなどの学術的な情報を探すことができます。広島大学のネットワークに接続されたパソコンなどから利用す ご利用の際はこちらをお読みください→**利用案内** ることができます。(※学内WiFiに接続する場合は、「HU-CUP10~50」に接続してください。「eduroam」か 図書借用申込 らは利用できません。) 新規購入依頼 下記の分野か種類から必要な項目を選択してください。 新着情報アラート 【はじめにお読みください】 新看護索引Web 🔊 医中誌We Pub Med.go メディカルオンライン Wef of Science データベースに収録されているデータは、電子ジャーナル・ブックの利用と同様に 大量のダウンロード (閲覧も含 ブックマーク む)、複製配布、改変、転載等は禁止されています 。(参考:電子ジャーナル・ブック利用案内) 雷キャンパス限定/ ご利用前に必ず利用条件(利用可能キャンパス、同時アクセス数、学外からのアクセス、学外者の来館利用など) 学内ネットワーク/ 学内ネットワーク/ 学外アクセス可(無料) 学内ネットワーク/ お気に入り検索 同時アクヤス3 をご確認ください。(各データベース下部に記載) VPN可 VPN可 **VPN**可 レビュー履歴 【トライアル情報】 現在ありません タグ履歴 MEDLINEEBMR |Dream |||| SciFinder' CINAHL 分野> "医学・生命科学"で絞込み Cochrane ライティングセンター Part of the process (4月から利用休止) WRC 霞キャンパス限定 学内ネットワーク/ 霞キャンパス限定/ 学内ネットワーク/ 学内ネットワーク/ データベース一覧 / Database List VPND 同時アクセス2 VPN可/要事前登録 広島大学図書館は ●検索 VPN可/同時アクセス10 医学・牛命科学 / Medicine & Life Science 뛫 ~ 活動助成金を募っています ¥ 学外·館内利用 × 50件 lational Library of Medicine) ここからアクセスすると、 文献データベース full text linksに「広大で探す」アイコンが表示されます。 "広大で探す"アイコンが出てきて Life Science 文献入手への手掛かりになります。

![](_page_71_Picture_4.jpeg)
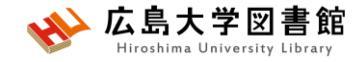

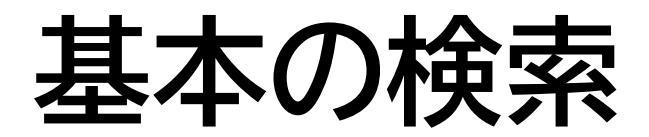

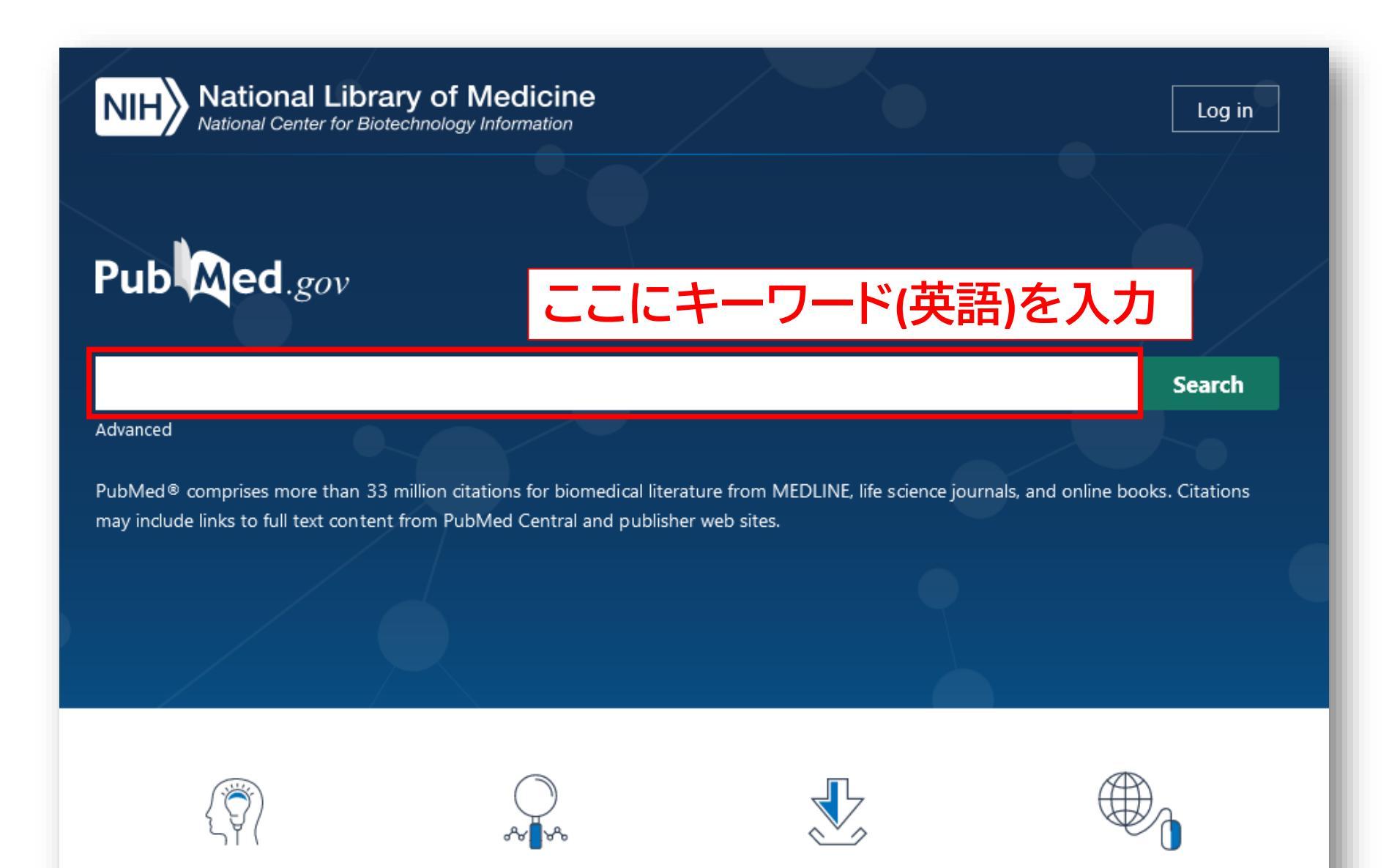

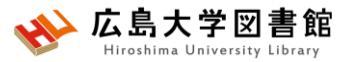

# 検索補助機能:自動用語マッピング

## キーワードを入力すると自動用語マッピングの機能 が働き、必要に応じて該当するMeSH(統制された キーワード)などを追加して検索を実行 →単純なキーワード検索よりも高い精度での 文献検索ができる 例: cancer で検索した場合

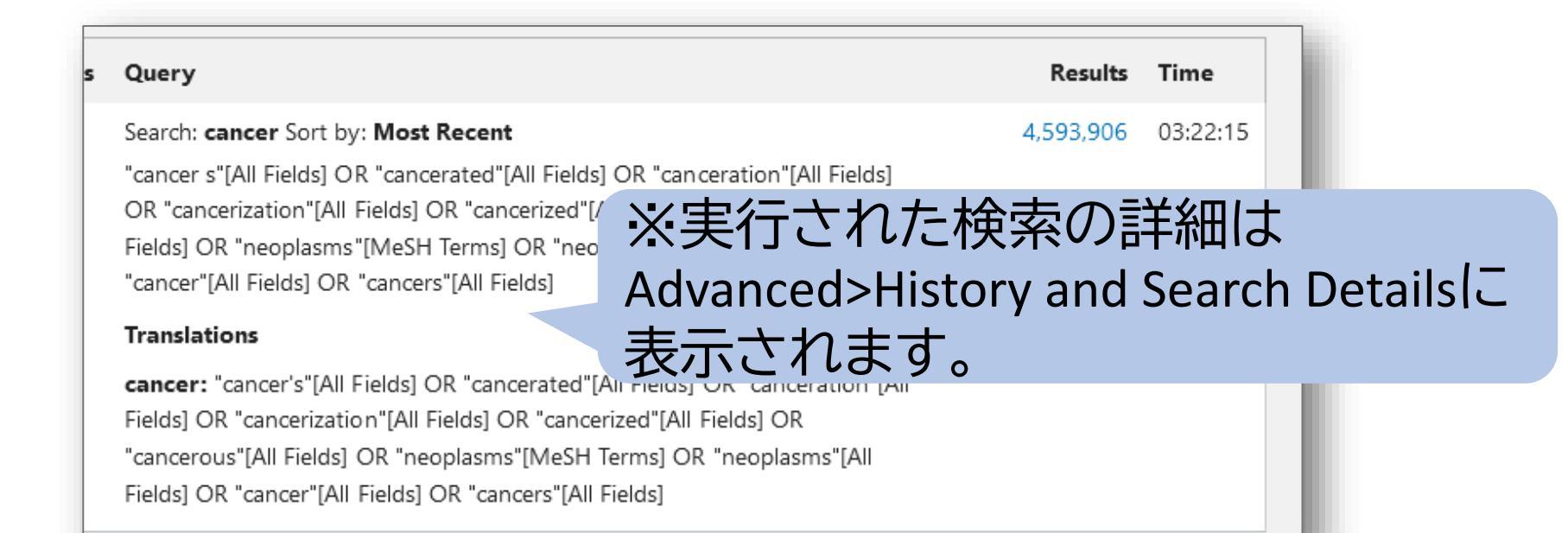

#### 広島大学図書館 Hiroshima University Library

# 文献を入手する

> BMJ Open. 2022 Apr 15;12(4):e060478. doi: 10.1136/bmjopen-2021-060478.

<sup>89</sup> Zirconium-labelled girentuximab (<sup>89</sup> Zr-TLX250) PET in Urothelial Cancer Patients (ZiPUP): protocol for a phase I trial of a novel staging modality for urothelial carcinoma

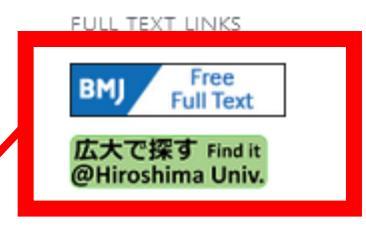

Cite

ACTIONS

Mohammed Al-Zubaidi <sup>1</sup>, Pravin Viswambourne Nat Lenzo <sup>4 5</sup>, Tom Ferguson <sup>6</sup>, Andrew I

Affiliations + expand PMID: 35428649 DOI: 10.1136/bmjopen Free article

#### Abstract

Introduction: Bladder cancer is a lethal dis conventional imaging modalities for stagin fluorodeoxyglucose positron emitting tomo sensitivity for detecting low volume metast interventions entailing significant potential

フルテキストアイコンがあればまずクリック! PDFファイルが入手できる可能性が高いです。

ない場合は、"<mark>広大で探す"アイコン</mark>をクリックし、 契約電子ジャーナルがあるか、 雑誌が学内にあるかなどを確認しましょう。

### ない場合は、文献複写取り寄せを依頼しましょう!

interventions entailing significant potential morbidity. FDG is also limited, being predominantly renally excreted and, therefore, producing intense non-specific activity in the urinary tract, which limits its utility to detect bladder and upper tract lesions, or nodal metastases in close proximity to the urinary tract. <sup>89</sup>Zirconium-labelled girentuximab (<sup>89</sup>Zr-TLX250) may have utility in the accurate staging of bladder and

Conflict of interest statement

Accoriated data

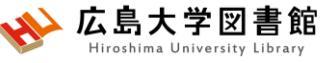

(参考)ライフサイエンス辞書

 生命科学分野で使われる用語が収録されている オンラインの英和/和英辞書

https://lsd-project.jp/cgi-bin/lsdproj/ejlookup04.pl

|                               | <del>ل</del>    | -バ <b>[ イ</b> LSDフロジ | ェクト   Weblioミラー                                                       | ] 文字[小 『中              | 大│特大」 言語 [ ✔ ]る             | apanese   English |
|-------------------------------|-----------------|----------------------|-----------------------------------------------------------------------|------------------------|-----------------------------|-------------------|
| LIFE SCIENCE DICTIONARY       |                 |                      |                                                                       |                        |                             |                   |
|                               | WebLSD 🔹        | 英語教材                 | 変換サービス ▼                                                              | アプリ・本・                 | プロジェクト・                     |                   |
| 英和・和英                         | <u>৯</u> ৮      | -52                  | コーパス                                                                  |                        |                             |                   |
|                               |                 | 検                    | 索 削除 □ 先読                                                             |                        |                             |                   |
| • 語句 ○を含む 🤇                   | つ で 始まる つ で 終れ  | つる 〇 に一致             |                                                                       |                        |                             |                   |
| <ul> <li>コーパス参照結果な</li> </ul> | を 🧿 同じウィンドウ     | ○ 別ウィンドウ             | に表示 🗌 設定を記憶                                                           | łą.                    |                             |                   |
| ▶ お知らせ                        |                 | •                    | Facebook                                                              |                        |                             | ▼ 詳細検索            |
| <ul> <li>11月5日のメンデ</li> </ul> | ナンス作業は終了しま      | した。                  | <b>★</b><br>テイフサ<br><b>★</b><br><i>■</i> このペー                         | イエンス辞書                 | 1,221 件の「いいね!」              |                   |
| Twitter                       |                 |                      | <b>1</b>                                                              | 'エンス辞書                 |                             | <b>B</b>          |
| Tweets by @lif                | iescidic<br>ニクト | ()                   | <ul> <li>(1) 約5ヶ月前</li> <li>2021年第1四半期(</li> <li>させました。新型:</li> </ul> | こ公開予定だったV<br>コロナ関係の語句! | VebLSD2021ようや<br>以外にも新しい概念や | → く完成 小事物の名       |

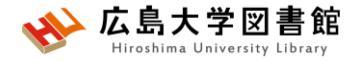

(参考)電子ブック

• Maruzen e-Book Library (丸善雄松堂)

丸善雄松堂が大学等の機関利用者向けに提供する、学 術書籍に特化した電子書籍(e-book)のプラットフォーム です。

広島大学が丸善雄松堂から購入した約4,000タイトルの 電子書籍の全文が読めます。

\*学外からログインする際は<u>シングルサインオン</u>が必要です。

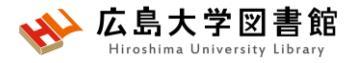

## みなさまのご利用をお待ちしています。

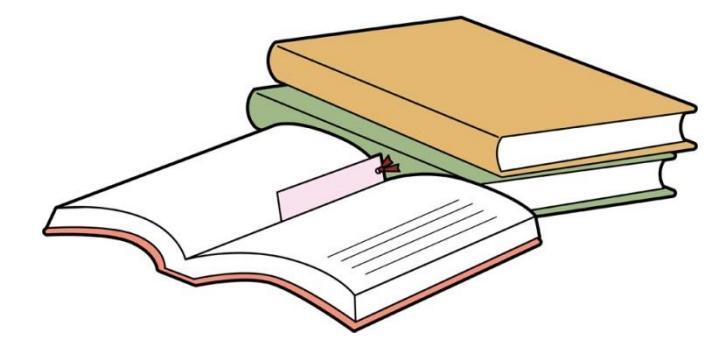

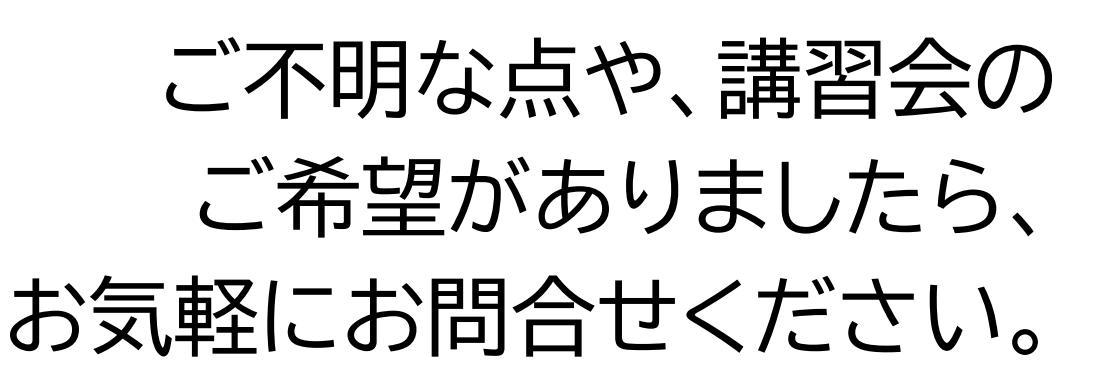

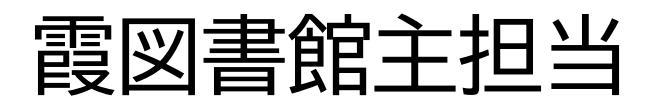

Tel:082(257)5903

Mail:tosho-fukyu-hiro@office.hiroshima-u.ac.jp

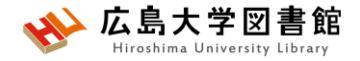

アンケート

本日はご参加ありがとうございました。 今後の参考にいたしますので、アンケートにご協力ください。

https://forms.office.com/r/kuqZqx09Jg

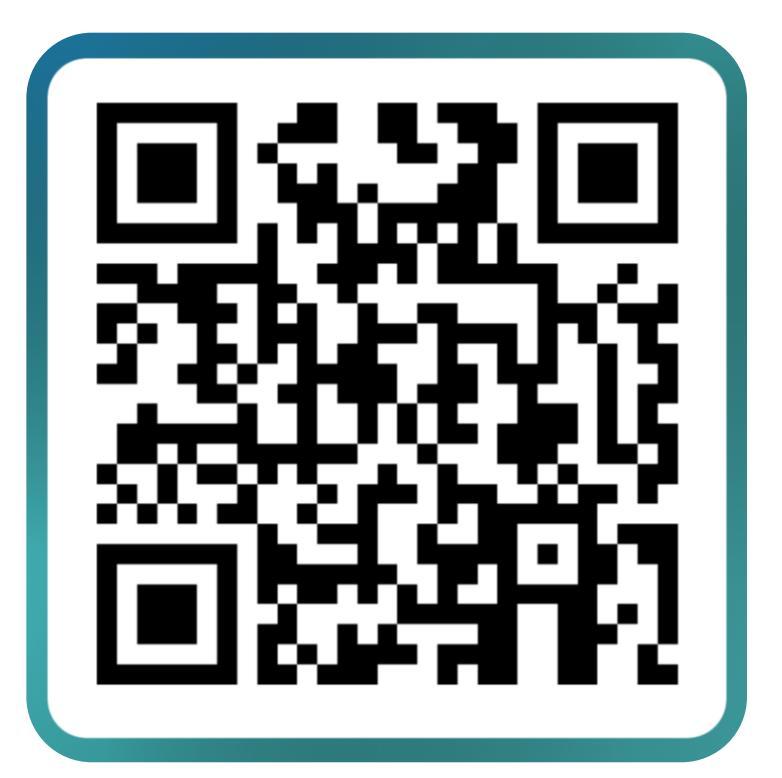

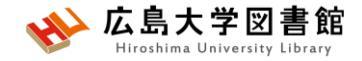

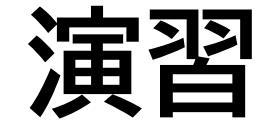

# 借りた図書をブックポストへ 返却して帰ろう!